# คู่มือการใช้งานระบบ User Manual

โครงการระบบสารสนเทศสำนักงานตรวจคนเข้าเมือง (PIBICS)

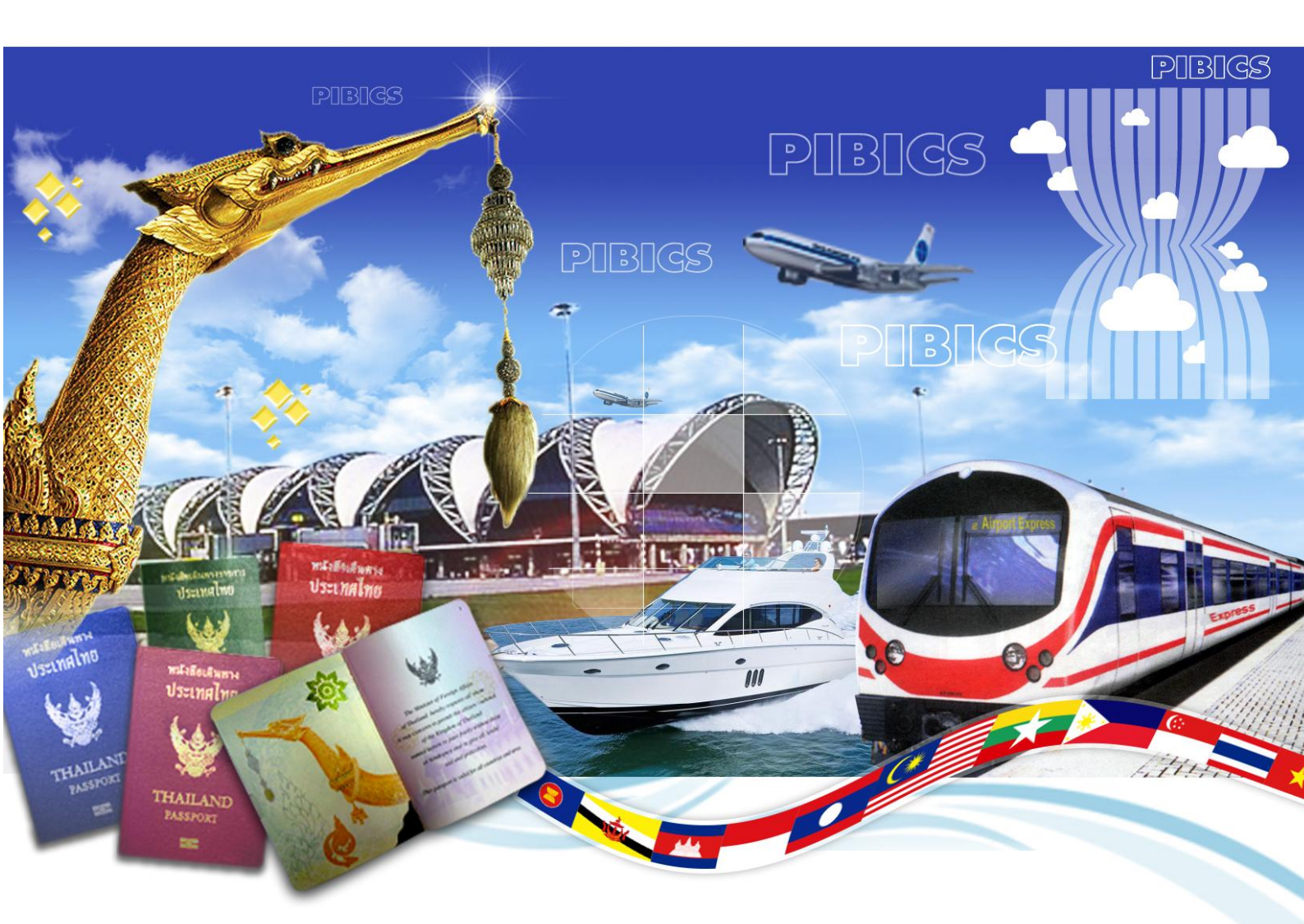

ระบบการให้บริการแจ้งที่พักอาศัยเกินกว่า 90 วันผ่านอินเตอร์เน็ต สำหรับ คนต่างชาติ

#### ระบบการให้บริการแจ้งที่พักอาศัยเกินกว่า 90 วัน ผ่านอินเตอร์เน็ต (TM47)

เป็นโปรแกรมช่วยงานในแจ้งที่พักอาศัยเกินกว่า 90 วัน ผ่านระบบเครือข่ายอินเตอร์เน็ต (Internet) โดยคน ต่างด้าวสามารถบันทึกข้อมูลแจ้งที่พักอาศัยเกินกว่า 90 วันของคนต่างด้าวด้วยโปรแกรมดังกล่าว เพื่อช่วยลดเวลาในการ เดินทางมาแจ้ง ณ สำนักงานตรวจคนเข้าเมืองหรือตรวจคนเข้าเมืองจังหวัดที่รับเรื่อง และเพื่อให้เจ้าหน้าที่มีความรวดเร็ว ในการทำงาน

#### การทำงานของการแจ้งที่พักอาศัยเกินกว่า 90 วัน ผ่านอินเตอร์เน็ต (TM47)

ขั้นตอนการใช้งานระบบ ดับเบิ้ลคลิกที่ Internet Explorer Explorer จะปรากฏหน้าจอ ดังรูป

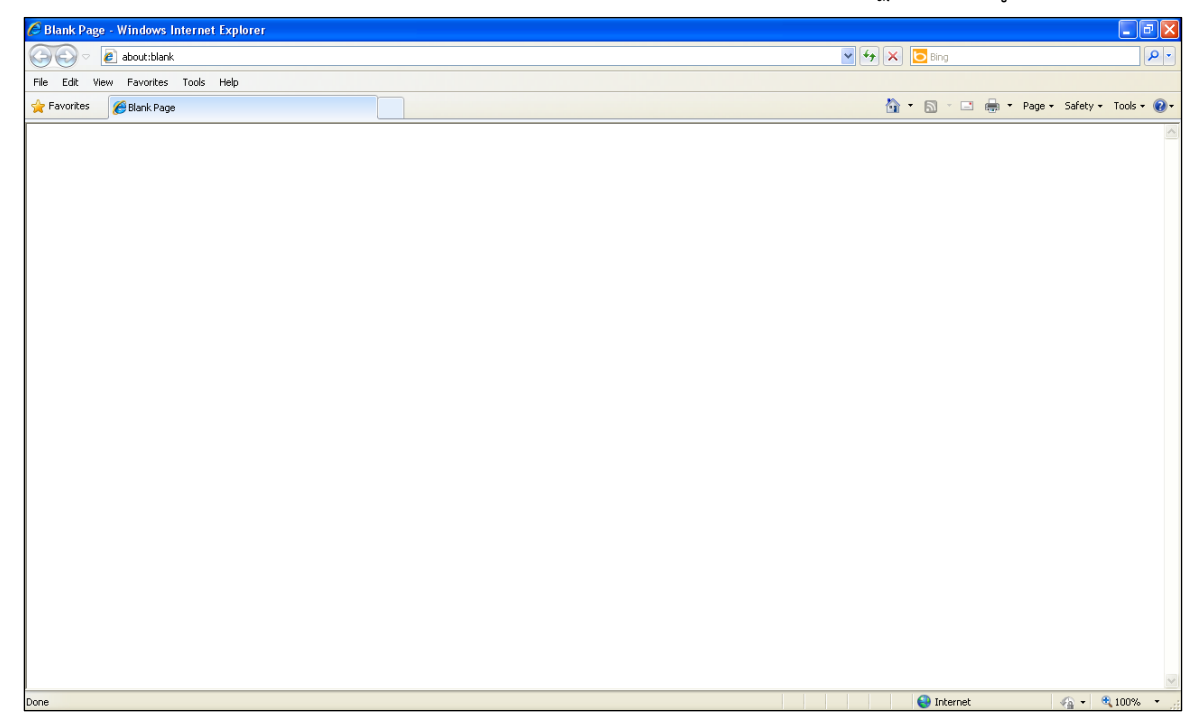

จากนั้นป้อน http://www.immigration.go.th ในช่อง Address bar แล้วปุ่ม Enter ที่แป้นพิมพ์ จะปรากฏ หน้าจอ ดังรูป

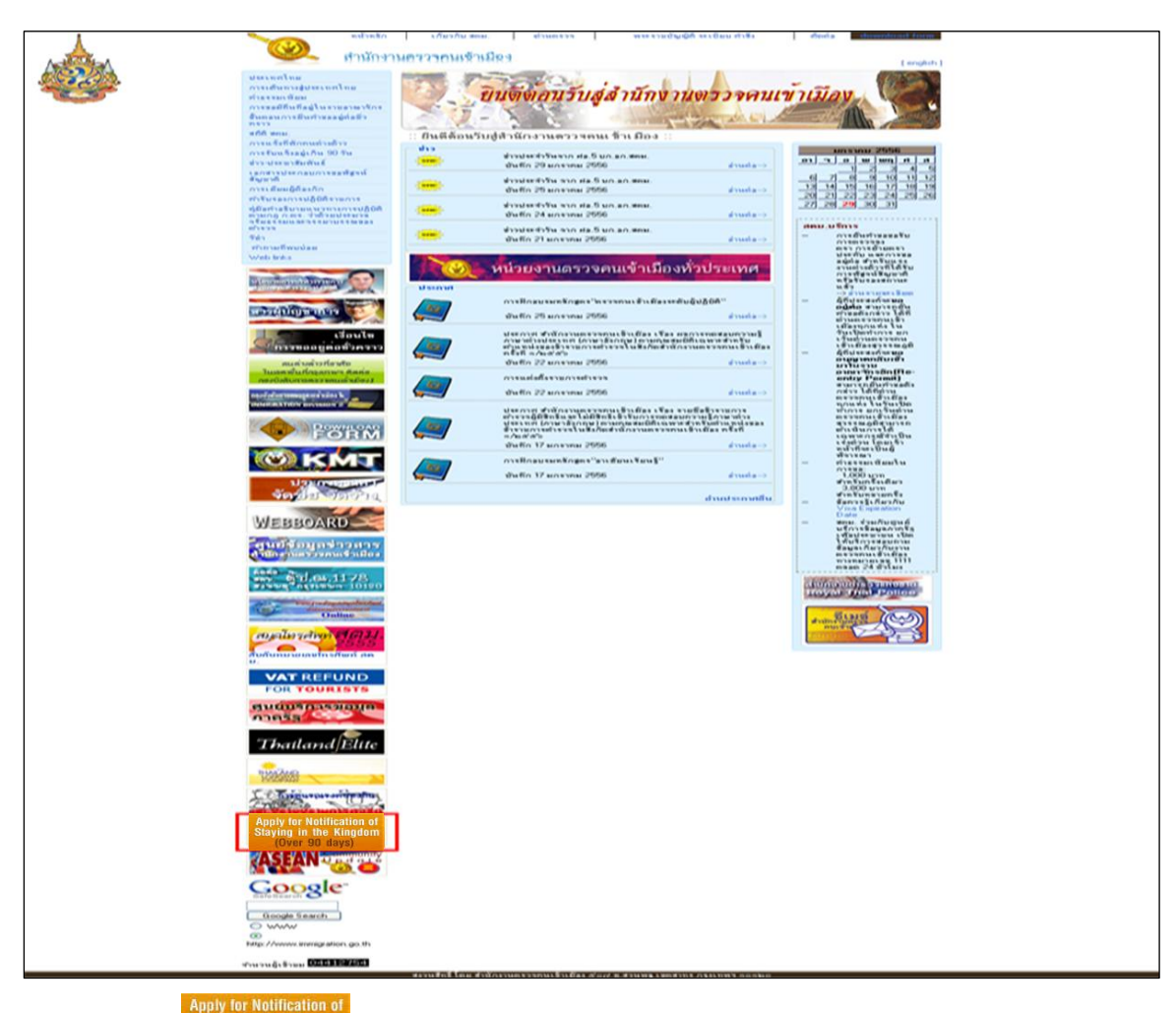

คลิกที่ <sup>Staying in the Kingdom</sup> เพื่อเข้าหน้าจอการแจ้งที่พักอาศัยเกินกว่า 90 วัน ผ่านอินเตอร์เน็ต (TM47) จะ

#### ปรากฏหน้าจอ ดังรูป

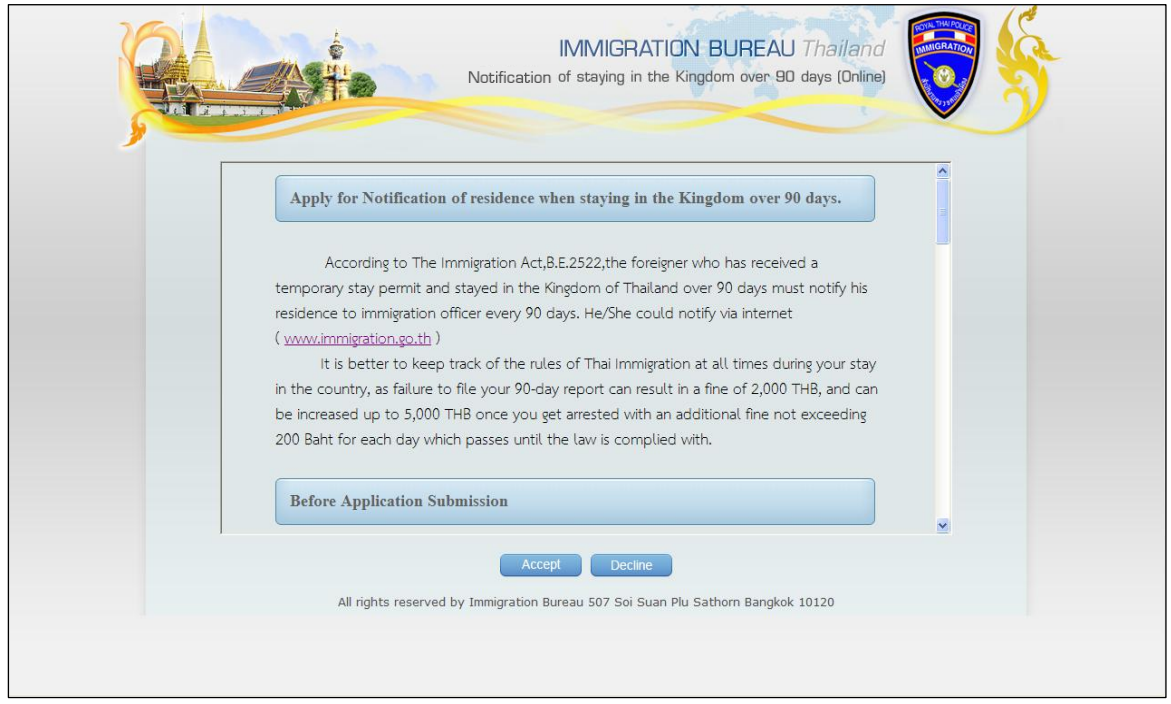

เมื่ออ่านเงื่อนไขและข้อตกลงการใช้งานโปรแกรมเป็นที่เรียบร้อยแล้ว

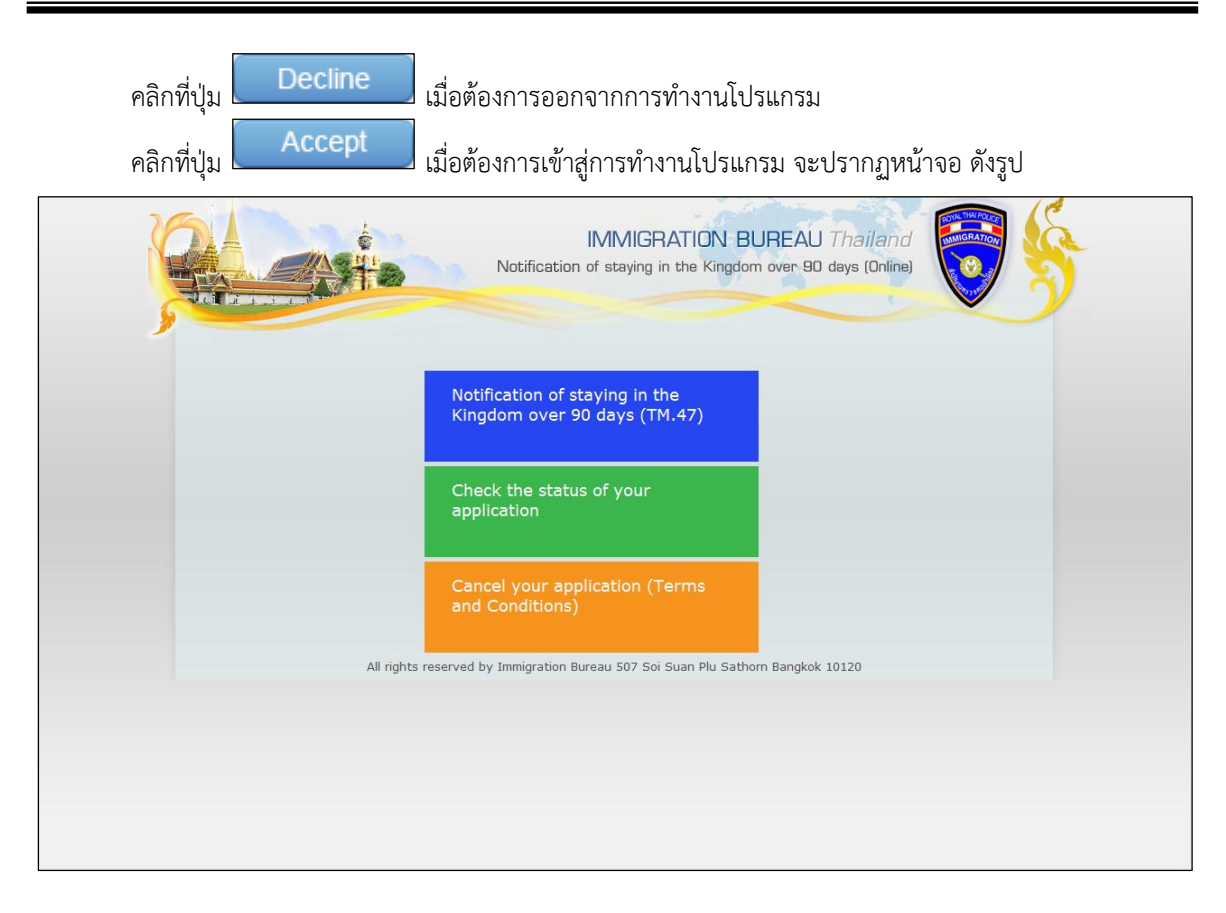

เพิ่มเติม: ในการแจ้งที่พักอาศัยเกินกว่า 90 วัน ผ่านอินเตอร์เน็ต นั้นจะสามารถแจ้งได้ก่อนวันครบกำหนดอนุญาต 15 วันและต้องไม่น้อยกว่า 7 วันก่อนถึงวันครบกำหนดอนุญาต เนื่องจากการแจ้งผ่านอินเตอร์เน็ต ต้องมีการเผื่อ ระยะเวลาการทำงานของเจ้าหน้าที่ในการอนุมัติการแจ้งที่พักผ่านอินเตอร์เน็ต (ตามตัวอย่างภาพด้านล่าง)

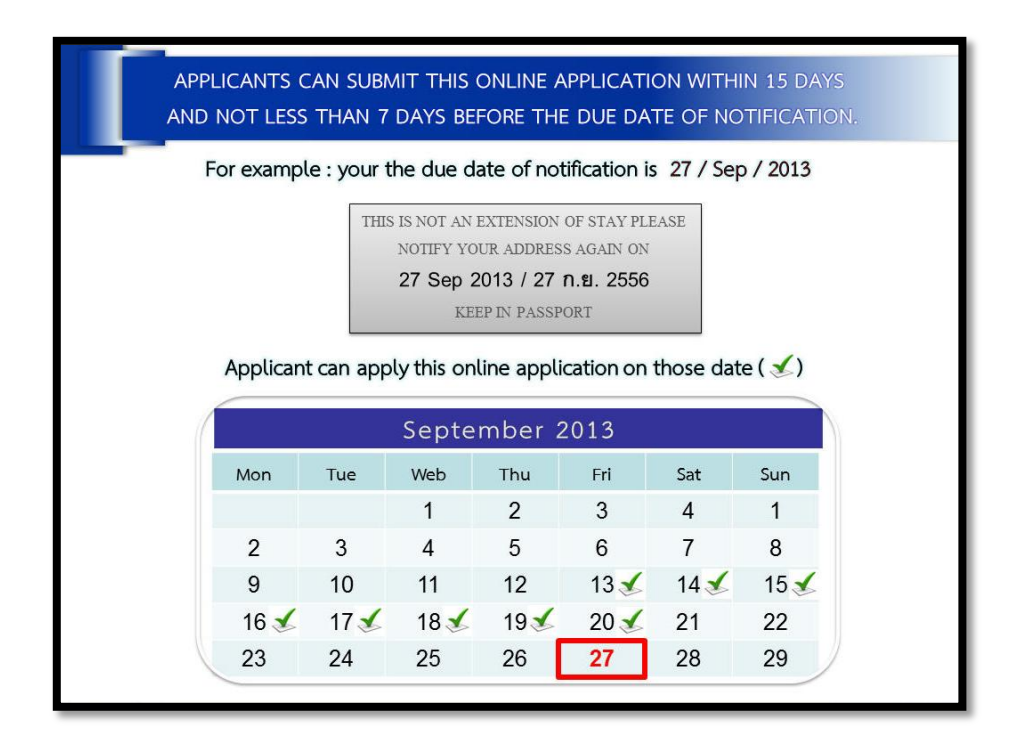

ขั้นตอนการแจ้งที่พักอาศัยเกินกว่า 90 วัน ผ่านอินเตอร์เน็ต

เพื่อเข้าสู่หน้าจอการแจ้งที่พักอาศัยเกินกว่า 90 วัน ผ่าน

Notification of staying in the Kingdom over 90 days (TM.47) คลิกที่

|               | Notification of                                               | staying in the Kingdom over 90 days (Online) |  |
|---------------|---------------------------------------------------------------|----------------------------------------------|--|
|               |                                                               |                                              |  |
|               | 0                                                             |                                              |  |
| G C           |                                                               | Step1 : Fill up Personal information         |  |
| E Important I | lote : * Fields marked as Required Fields.                    |                                              |  |
| 6             | • Passport No<br>หมายเลขหนังสือเดินทาง                        | (UPPER ENG AND NUMERIC)                      |  |
| nover         | Suffix: CMr. C                                                | Mrs. CMiss.                                  |  |
| ngdor         | * Surname<br><u>stadna</u><br>Civen Name                      | (UPPER ENG)                                  |  |
| the Ki        | Middle Name                                                   | (UPPER ENG)                                  |  |
| iii<br>B      | * Gender: C Female                                            | (OFFER ENG)                                  |  |
| if stay       | * Date of Birth /                                             | / (DD/MM/YYYY)                               |  |
| ation o       | * Nationality<br>สัญชาติ                                      | 2                                            |  |
| - Travel Info | rmation                                                       |                                              |  |
|               | <ul> <li>Arrival Card No.(TM6)<br/>บัตรชาเข้า ดม.6</li> </ul> | (UPPER ENG AND NUMERIC)                      |  |
|               | • Arrived in Thailand(Date)                                   | (DD/MM/YYYY)                                 |  |
|               | - By (Transportation)<br>ได้โดยสารโดยพาหนะ: CAirplan          | e Car Cship Cother                           |  |
|               | เทียวบิน/พาหนะ เลขที่                                         | (UPPER ENG AND NUMERIC)                      |  |
| САРТСНА       | * The CAPTCHA password                                        |                                              |  |
|               | รหัสผ่าน                                                      | 10 2                                         |  |
|               | -7-21                                                         | 581                                          |  |
|               |                                                               |                                              |  |

# <u>ขั้นตอนที่ 1</u>

ระบุข้อมูลที่ต้องการเพิ่มข้อมูล โดยข้อมูลที่มี 📧 กำกับอยู่เป็นข้อมูลที่จำเป็นต้องระบุ

- 1. หมายเลขหนังสือเดินทาง / Passport No.
- 2. คำนำหน้า / Suffix
- 3. ชื่อสกุล / Surname
- 4. ชื่อตัว / Given Name
- 5. ชื่อรอง / Middle Name
- 6. เพศ / Gender
- 7. วันเดือนปีเกิด (ค.ศ.) / Date of Birth (A.D.)
- 8. สัญชาติ / Nationality
- 9. บัตรขาเข้า ตม.6 / Arrival Card No. (TM6)
- 10. วันที่เดินทางเข้า (ค.ศ.) / Arrived in Thailand (Date)
- 11. ได้โดยสารโดยพาหนะ / By (transportation)
- 12. เที่ยวบิน/พาหนะ เลขที่ / Flight No
- 13. รหัสผ่าน / The CAPTCHA password

ป้อนเป็นตัวอักษร หรือ ตัวเลข คลิกที่ ๋ ๋ ี เพื่อเลือกเงื่อนไขที่ต้องการ ป้อนเป็นตัวอักษร หรือ ตัวเลข ป้อนเป็นตัวอักษร หรือ ตัวเลข ป้อนเป็นตัวอักษร หรือ ตัวเลข คลิกที่ ๋ ๋ เพื่อเลือกเงื่อนไขที่ต้องการ ป้อนเป็นตัวเลข เช่น 09/12/1977 คลิกที่ปุ่ม ๋ ๋ เพื่อเลือกข้อมูลจากตาราง ป้อนเป็นตัวอักษร หรือ ตัวเลข

คลิกที่ปุ่ม 🛅 เพื่อเลือกวันที่จากปฏิทิน

คลิกที่ 💽 เพื่อเลือกเงื่อนไขที่ต้องการ ป้อนเป็นตัวอักษร หรือ ตัวเลข ป้อนเป็นตัวเลข หากชุดตัวเลขไม่ชัดเจน คลิกที่ <mark>ឱReload</mark> เพื่อเปลี่ยนชุดตัวเลขใหม่

เมื่อทำการระบุข้อมูลที่ต้องการเพิ่มข้อมูลของขั้นตอนที่ 1 เป็นที่เรียบร้อย คลิกที่ปุ่ม

📕 เพื่อ

Submit

ดำเนินการขั้นตอนถัดไป จะปรากฏหน้าจอ ดังรูป

|                                | Notification of staying in the Kingdom over 9D days (Online)                                                                                                    |  |
|--------------------------------|----------------------------------------------------------------------------------------------------|--|
| o day                          | * Type of Visa                                                                                                    |  |
| ver 9                          | <i>ערביראוז אין יי</i> ויטוואג ייואסא אוא אין אין אין אין אין אין אין אין אין אי                                                                                                    |  |
| o щo                           | "Visa Expiration Date, เพิ่ม (Do/MM/YYYY)                                                                                                    |  |
| Kingd                          | วันที่หมดอายุ (ค.ศ.)                                                                                                    |  |
| Notification of staying in the | esent address  • Types Of Housing: CHotel CApartment Guest House CHome/Other  Building Name: Uscumiting  • Address No. auf • Sol(Noad auf * Sol(Noad auf * Sol(Noad * Sol(Noad * Sol(Noad |  |
|                                | Back Submit                                                                                                    |  |
|                                | All rights reserved by Immigration Bureau 507 Soi Suan Plu Sathorn Bangkok 10120                                                                                                    |  |
| คลิกที่ปุ่ม<br>ขั้นตอนที่ 2    | Back เมื่อต้องการกลับหน้าจอขั้นตอนก่อนหน้าเพื่อแก้ไขข้อมูล                                                                                                    |  |

| 14. | ประเภทวีซ่า / Type of Visa                      | คลิกที่ 💽 เพื่อเลือกเงื่อนไขที่ต้องการ                |
|-----|-------------------------------------------------|-------------------------------------------------------|
| 15. | ได้รับวีซ่าเมื่อวันที่ (ค.ศ.) / Visa Issue Date | คลิกที่ปุ่ม 📴 เพื่อเลือกวันที่จากปฏิทิน               |
| 16. | วันที่หมดอายุ (ค.ศ.) / Visa Expiration Date     | คลิกที่ปุ่ม 🛅 เพื่อเลือกวันที่จากปฏิทิน               |
| 17. | ในกรณีเลือกเงื่อนไขจากหัวข้อ ประเภทวีซ่า / Ty   | pe of Visa เป็น <b>Non-IMM</b> จะสามารถเลือกการ       |
|     | บริการ / Select Service ในรูปแบบ (กรณีพิเศษ     | /กฎหมายพิเศษ) / Special One Stop Services             |
|     | (Special Service , Special laws) โดยคลิกที่ 🛽   | 🗹 เพื่อเลือกเงื่อนไจดังกล่าว หรือ คลิกที่ปุ่ม 🛈 เพื่อ |
|     | ตรวจสอบเงื่อนไขผู้มีสิทธิ์ในการยื่นแบบ(กรณีพิเศ | ษ/กฎหมายพิเศษ) จะปรากฎหน้าจอ ดังรูป                   |

#### ระบบการให้บริการแจ้งที่พักอาศัยเกินกว่า 90 วัน ผ่านอินเตอร์เน็ต

|        | Qualification of Applic                                                                                                    | ant for Visa Extension                                                                                                    |
|--------|----------------------------------------------------------------------------------------------------|----------------------------------------------------------------------------------------------------|
|        | at One Stop Service Center                                                                                                    | for Visa and Work Permit                                                                                                    |
| 1)     | The aliens who are executive or expert or sport<br>registered capital or total assets of not less the<br>(applicable only to parents, spouse, children,                                             | ecialist. And work at a company with the paid up<br>an Baht 30 million and a family member<br>adopted children or spouse's children)                                               |
| 2)     | The aliens who are general investors : not les million                                                                                                    | is than Baht 2 million or not less than Baht 10                                                                                                    |
| 3)     | The aliens who work on International trade bu<br>Overseas company (branch office) and a fami<br>children, adopted children or spouse's childre                                                      | usiness (representative office) , Regional office and<br>ily member (applicable only to parents, spouse,<br>en)                                                                    |
| 4)     | The aliens who are executives or experts or sp<br>as follows :                                                                                                    | pecialist obtaining privileges according to other laws                                                                                                    |
|        | <ul> <li>Investment Promotion Act B.E.2520 (1977)</li> <li>Petroleum Act B.E. 2514 (1971)</li> </ul>                                                                                                |                                                                                                    |
|        | <ul> <li>Industrial Estate Authority of Thailand Act<br/>and a family member (applicable only to par-<br/>children)</li> </ul>                                                                      | B.E.2522 (1979)<br>ents, spouse, children, adopted children or spouse's                                                                                                    |
| 5)     | The aliens who come to work as the foreign p<br>Ministry of Foreign Affairs and a family memi<br>adopted children or spouse's children)                                                             | ress (Mass media), shall submit a letter from the ber (applicable only to parents, spouse, children,                                                                               |
| 6)     | The aliens who are Researcher and Developer<br>(applicable only to parents, spouse, children,                                                                                                    | on Science and Technology and a family member<br>adopted children or spouse's children)                                                                                            |
| 7)     | The aliens who are the official of Branch Offic<br>Overseas Bank, Provincial Foreign Banking Offi<br>of Foreign Bank which were certified by Bank<br>to parents, spouse, children, adopted children | ce of Overseas Bank, Foreign Banking Office of<br>ce of Overseas Bank and the Representative Office<br>of Thailand and a family member (applicable only<br>n or spouse's children) |
| 8)     | The aliens who are experts on information ter<br>parents, spouse, children, adopted children o                                                                                                    | chnology and a family member (applicable only to<br>r spouse's children)                                                                                                    |
| 9)     | The aliens who work on Regional Operation H<br>(applicable only to parents, spouse, children,                                                                                                    | eadquarters (ROH) and a family member<br>adopted children or spouse's children)                                                                                                    |
| 10     | <ol> <li>The aliens who work under FTA between Thai</li> <li>The aliens as stipulated by the Cabinet and p</li> </ol>                                                                               | government and foreign government.<br>Sublished in the Government Gazette.                                                                                                    |
| Office | es accepting notification:                                                                                                    |                                                                                                    |
| •      | For foreigners carrying out duties relating to t<br>Special laws): Immigration Act , Proleum Act /<br>Authority of Thailand Act.                                                                    | he Specific One Stop Service (Special Services,<br>Board of Investment Act / Industrial Estate                                                                                     |
|        | Contact at Immigration sub-division 3 Visa ext<br>Floor 18, Phatumwan, and Bangkok.                                                                                                    | ension units, Chamchuree Square Building,                                                                                                    |
| 18     | . ประเภทที่พัก / Types Of Housing                                                                                                    | คลิกที่ 💽 เพื่อเลือกเงื่อนไขที่ต้องการ                                                                                                    |
| 19     | . ชื่อที่พัก / Building Name                                                                                                    | ป้อนเป็นตัวอักษร หรือ ตัวเลข                                                                                                    |
| 20     | . เลขที / Address No                                                                                                    | ป้อนเป็นตัวเลข                                                                                                    |

- 21. ซอย/ถนน / Soi/Road
- 22. จังหวัด / State/Province
- 23. เขต/อำเภอ / City/Amphur
- 24. แขวง/ตำบล / District/Tambon
- ปอนเปนตวเลข ป้อนเป็นตัวอักษร หรือ ตัวเลข คลิกที่ปุ่ม 📗 เพื่อเลือกข้อมูลจากตาราง คลิกที่ปุ่ม 💹 เพื่อเลือกข้อมูลจากตาราง
- คลิกที่ปุ่ม 💹 เพื่อเลือกข้อมูลจากตาราง

 25. เบอร์มือถือ / Mobile Phone No.
 26. เบอร์บ้าน/ออฟฟิศ / Home/Office Phone No.
 27. เบอร์ต่อ / Ext
 28. จดหมายอิเล็กทรอนิกส์ / E-Mail
 30. ป้อนเป็นตัวอักษร หรือ ตัวเลข

เมื่อทำการระบุข้อมูลที่ต้องการเพิ่มข้อมูลของขั้นตอนที่ 2 เป็นที่เรียบร้อย คลิกที่ปุ่ม Submit ดำเนินการขั้นตอนถัดไป จะปรากฏหน้าจอ ดังรูป

|              |                                                                                                    | Notification                                                                                                    | IMMIGRAT<br>of staying in th                                                                                                    | TION BUREAU<br>e Kingdom over 90                                                                                                    | Thailand<br>days (Online)                                                                                | 3 |
|--------------|----------------------------------------------------------------------------------------------------|----------------------------------------------------------------------------------------------------|----------------------------------------------------------------------------------------------------|----------------------------------------------------------------------------------------------------|----------------------------------------------------------------------------------------------------|---|
| <b>(</b> 4)  | 1 2                                                                                                    | 3                                                                                                    |                                                                                                    | tep3 : Submit Notifica                                                                                                    | tion of Staying (TM.47)                                                                                  |   |
| ays (Th      | Personal Information Name                                                                                                    | Date of birth                                                                                                    | Sex                                                                                                    | Nationality                                                                                                    | Passport No.                                                                                             |   |
| om over 90 d | MISS. TECH LOGI<br>Present Address<br>Hotel 188 sappawut2 Bang Na Ba<br>Home/Office : 02-489-3526<br>Mobile Phone : 087-060-0109<br>E-Mail : -                                                                                                    | ng Na BANGKOK                                                                                                    | Female                                                                                                    | AUSTRALIAN                                                                                                    | A12395                                                                                                   |   |
| in the Kingd | Travel Information<br>Arrival Card No.(TM6)<br>Arrived in Thailand(Date)<br>By (Transportation)<br>Flight No.                                                                                                    | TM12345<br>15/01/2013<br>Airplan<br>FD4334                                                                                                    |                                                                                                    |                                                                                                    |                                                                                                    |   |
| n of staying | Visa Information<br>Type Of Visa<br>Visa Issue Date<br>Visa Expiration Date<br>Important Note                                                                                                    | Tourist<br>01/01/2013<br>31/07/2013                                                                                                    |                                                                                                    |                                                                                                    |                                                                                                    |   |
| Notificatio  | <ul> <li>The notification of staying in the king later than the set period, a fine 90 days is arrested, he will be first of the set of the set of the</li></ul> | a Kingdom over 90 days i<br>dom over 90 days withou<br>of 2,000 Baht will be c<br>ned 4,000 Baht.<br>r and re-enters, the day<br>the applicant's informat<br>pointment invalid<br>ead and agree to the a | s in no way equiv<br>it notifying the Im<br>ollected. If a fore<br>count starts at 1<br>ion carefully and o<br><b>bove Terms and</b> | alent to a visa extensi<br>migration Bureau or n<br>igner who did not mak<br>in every case.<br>confirms the correctne<br><b>Conditions</b> | on.<br>otifying the Immigration Bureau<br>e the notification of staying over<br>ss. Incorrect informaion |   |
|              |                                                                                                    | Ва                                                                                                    | ck Accep                                                                                                    | t                                                                                                    |                                                                                                    |   |
|              | All rights re                                                                                                    | served by Immigration Bu                                                                                                    | reau 507 Soi Suai                                                                                                    | n Plu Sathorn Bangkok                                                                                                    | 10120                                                                                                    |   |

เมื่อต้องการกลับหน้าจอขั้นตอนก่อนหน้าเพื่อแก้ไขข้อมูล

#### <u>ขั้นตอนที่ 3</u>

คลิกที่ปุ่ม

Back

29. I acknowledge that I have read and agree to the above Terms and Conditions คลิกที่ 💌 เพื่อยืนยันยอมรับในข้อมูลที่ทำการป้อนมา

เมื่อทำการยืนยันยอมรับในข้อมูลของทุกขั้นตอน เป็นที่เรียบร้อย คลิกที่ปุ่ม Accept เพื่อดำเนินการ ขั้นตอนถัดไป จะปรากฏหน้าจอ ดังรูป

เพื่อ

# ระบบสารสนเทศสำนักงานตรวจคนเข้าเมือง

ระบบการให้บริการแจ้งที่พักอาศัยเกินกว่า 90 วัน ผ่านอินเตอร์เน็ต

|                                                                                                    |                                                                                                    | Notification of                                                                                                    | VIMIGRATION<br>staying in the Kingo                                                                                                    | BUREAU <i>Thailanc</i><br>om over 90 days (Online                                                                                                    |                                                       |
|----------------------------------------------------------------------------------------------------|----------------------------------------------------------------------------------------------------|----------------------------------------------------------------------------------------------------|----------------------------------------------------------------------------------------------------|----------------------------------------------------------------------------------------------------|-------------------------------------------------------|
|                                                                                                    | 1 2                                                                                                    | 3                                                                                                    | 4 Step4 : A                                                                                                    | cknowledgement (TM.47)                                                                                                    |                                                       |
|                                                                                                    | Service<br>Notification of staying in the F                                                                                                    | Kingdom over 90 days (On                                                                                                    | line)                                                                                                    |                                                                                                    | _                                                     |
|                                                                                                    | Personal Information<br>Name                                                                                                    | Date of birth                                                                                                    | Sex Nati                                                                                                    | onality Passpo                                                                                                    | ort No.                                               |
|                                                                                                    | Miss, Tech Looi<br>Present Address<br>Hotel 188 sappawut2 Bang Na B<br>Home/Office : 02-489-3526<br>Mobile Phone : 087-060-0109<br>E-Mail : -                                                                                                    | ang Na BANGKOK                                                                                                    | Female AUS                                                                                                    | IRALIAN A1234                                                                                                    |                                                       |
|                                                                                                    | Travel Information<br>Arrival Card No.(TM6)<br>Arrived in Thailand(Date)<br>By (Transportation)<br>Flight No.                                                                                                    | TM12345<br>15/01/2013<br>Airplan<br>FD4334                                                                                                    |                                                                                                    |                                                                                                    |                                                       |
|                                                                                                    | Visa Information<br>Type Of Visa<br>Visa Issue Date<br>Visa Expiration Date<br>Important Note :                                                                                                    | Tourist<br>01/01/2013<br>31/07/2013                                                                                                    |                                                                                                    |                                                                                                    |                                                       |
|                                                                                                    | <ul> <li>The notification of staying in the<br/>If a foreigner staying in the kin<br/>later than the set period, a fin<br/>90 days is arrested, he will be</li> <li>If a foreigner leaves the count</li> <li>Important note: Please check<br/>provided may render your a</li> <li>Transaction Details</li> </ul>                                                                                                    | he Kingdom over 90 days is i<br>gdom over 90 days without<br>e of 2,000 Baht will be coll<br>fined 4,000 Baht.<br>ry and re-enters, the day co<br>ks the applicant's information<br><b>ppointment invalid</b> | n no way equivalent to<br>notifying the Immigratic<br>ected. If a foreigner wh<br>ount starts at 1 in even<br>a carefully and confirms                                                                                | a visa extension.<br>n Bureau or notifying the Im<br>o did not make the notificat<br><sup>r</sup> case.<br>the correctness. <u>Incorrect</u>                                    | migration Bureau<br>ion of staying over<br>informaion |
|                                                                                                    | Transaction date and time<br>Transaction reference number(T<br>Barcode(TRN)                                                                                                    | RN)                                                                                                    | 19 June(Wed) 11:26a<br>TM47-01-201306191                                                                                                    | m 2013 THA Time<br>12605030                                                                                                    |                                                       |
|                                                                                                    | Note : Please keep the transa<br>necessary.                                                                                                    | ction reference number fo                                                                                                    | r follow-up or reportir                                                                                                    | ig a problem to the help d                                                                                                    | esk when                                              |
|                                                                                                    |                                                                                                    |                                                                                                    | <b>F</b>                                                                                                    |                                                                                                    |                                                       |
|                                                                                                    |                                                                                                    |                                                                                                    |                                                                                                    |                                                                                                    |                                                       |
| คลิกที่ปุ่ม                                                                                                    | เพื่อแสดงร                                                                                                    | ายการเป็นไฟล์ PI                                                                                                    | DF จะปรากฏห                                                                                                    | น้าจอ ดังรูป                                                                                                    |                                                       |
| คลิกที่ปุ่ม<br>Service<br>Notification o<br>Personal Info                                                                                                    | f staying in the King                                                                                                    | ายการเป็นไฟล์ PI                                                                                                    | DF จะปรากฏห<br><b>-= (Online)</b>                                                                                                    | น้าจอ ดังรูป                                                                                                    |                                                       |
| คลิกที่ปุ่ม<br>Service<br>Notification o<br>Personal Info<br>Name                                                                                                    | f staying in the King                                                                                                    | ายการเป็นไฟล์ Pl<br>dom over 90 day<br>Date of bird                                                                                                    | DF จะปรากฏห<br>rs (Online)<br>th Sex                                                                                                    | น้ำจอ ดังรูป<br>Nationality                                                                                                    | Passport No.                                          |
| คลิกที่ปุ่ม<br>Service<br>Notification o<br>Personal Info<br>Name<br>Miss. TECH LO                                                                                                    | รรม<br>f staying in the King<br>mation                                                                                                    | ายการเป็นไฟล์ Pl<br>dom over 90 day<br>Date of bin<br>10/10/1977                                                                                                    | DF จะปรากฏห<br>rs (Online)<br>th Sex<br>7 Female                                                                                                    | น้ำจอ ดังรูป<br>Nationality<br>AUSTRALIAN                                                                                                    | Passport No.<br>A12345                                |
| คลิกที่ปุ่ม<br>Service<br>Notification o<br>Personal Info<br>Name<br>Hiss. TECH LO<br>Personal Info                                                                                                    | รรม<br>f staying in the King<br>rmation<br>KGI<br>rmation                                                                                                    | ายการเป็นไฟล์ Pl<br>dom over 90 day<br>Date of bin<br>10/10/1977                                                                                                    | DF จะปรากฏห<br>rs (Online)<br>th Sex<br>7 Female                                                                                                    | น้ำจอ ดังรูป<br>Nationality<br>AUSTRALIAN                                                                                                    | Passport No.<br>A12345                                |
| คลิกที่ปุ่ม<br>Service<br>Notification o<br>Personal Info<br>Name<br>Miss. TECH LO<br>Personal Info<br>Hotel 188 sapp<br>Mobile Phone I                                                                                                    | เพื่อแสดงร<br>f staying in the King<br>rmation<br>KGI<br>rmation<br>bawut2 Bang Na Bang<br>No. : D87-060-0109                                                                                                    | ายการเป็นไฟล์ Pl<br>dom over 90 day<br>Date of bin<br>10/10/1977<br>Na BANGKOK                                                                                                    | DF จะปรากฏห<br><b>rs (Online)</b><br>th Sex<br>7 Female                                                                                                    | น้ำจอ ดังรูป<br>Nationality<br>AUSTRALIAN                                                                                                    | Passport No.<br>A12345                                |
| คลิกที่ปุ่ม<br>Service<br>Notification o<br>Personal Info<br>Name<br>Miss. TECH LO<br>Personal Info<br>Hotel 188 sapp<br>Mobile Phone I<br>Home/Office P                                                                                                    | เพื่อแสดงร<br>f staying in the King<br>mation<br>KGI<br>mation<br>Dawut2 Bang Na Bang<br>No. : D87-060-0109<br>thone No. : D2-489-35                                                                                                    | ายการเป็นไฟล์ PI<br>dom over 90 day<br>Date of bin<br>10/10/1977<br>Na BANGKOK<br>26                                                                                                    | DF จะปรากฏห<br><b>rs (Online)</b><br>th Sex<br>7 Female                                                                                                    | น้ำจอ ดังรูป<br>Nationality<br>AUSTRALIAN                                                                                                    | Passport No.<br>A12345                                |
| คลิกที่ปุ่ม<br>Service<br>Notification o<br>Personal Info<br>Name<br>Miss. TECH LO<br>Personal Info<br>Hotel 188 sap;<br>Mobile Phone I<br>Home/Office P<br>E-Mail :-                                                                                                    | เพื่อแสดงร<br>f staying in the King<br>mation<br>KGI<br>mation<br>Dawut2 Bang Na Bang<br>No. : 087-060-0109<br>hone No. : 02-489-35                                                                                                    | ายการเป็นไฟล์ Pl<br>dom over 90 day<br>Date of bin<br>10/10/1977<br>Na BANGKOK<br>26                                                                                                    | DF จะปรากฏห<br>rs (Online)<br>th Sex<br>7 Female                                                                                                    | น้ำจอ ดังรูป<br>Nationality<br>AUSTRALIAN                                                                                                    | Passport No.<br>A12345                                |
| คลิกที่ปุ่ม<br>Service<br>Notification o<br>Personal Info<br>Name<br>Miss. TECH LO<br>Personal Info<br>Hotel 188 sap;<br>Mobile Phone I<br>Home/Office P<br>E-Mail :-<br>Travel Inform                                                                                                    | เพื่อแสดงร<br>f staying in the King<br>rmation<br>KGI<br>mation<br>No. : 087-060-0109<br>hone No. : 02-489-35.<br>hation                                                                                                    | ายการเป็นไฟล์ Pl<br>dom over 90 day<br>Date of bin<br>10/10/1977<br>Na BANGKOK<br>26                                                                                                    | DF จะปรากฏห<br>rs (Online)<br>th Sex<br>7 Female                                                                                                    | น้ำจอ ดังรูป<br>Nationality<br>AUSTRALIAN                                                                                                    | Passport No.<br>A12345                                |
| คลิกที่ปุ่ม<br>Service<br>Notification o<br>Personal Info<br>Name<br>Miss. TECH LO<br>Personal Info<br>Hotel 188 sap;<br>Mobile Phone I<br>Home/Office P<br>E-Mail :-<br>Travel Inform<br>Arrival Card Ne<br>Arrival in Thail                                                                                                    | เพื่อแสดงร<br>f staying in the King<br>mation<br>KGI<br>mation<br>No. : D87-060-0109<br>thone No. : D2-489-35:<br>the No. : D2-489-35:<br>the No. : D2-489-35:<br>the No. : D2-489-35:<br>the No. : D2-489-35:<br>the No. : D2-489-35:<br>the No. : D2-489-35:                                                                                                    | ายการเป็นไฟล์ Pl<br>dom over 90 day<br>Date of bin<br>10/10/1977<br>Na BANGKOK<br>26                                                                                                    | DF จะปรากฏห<br>rs (Online)<br>th Sex<br>7 Female                                                                                                    | น้ำจอ ดังรูป<br>Nationality<br>AUSTRALIAN                                                                                                    | Passport No.<br>A12345                                |
| คลิกที่ปุ่ม<br>Service<br>Notification o<br>Personal Info<br>Name<br>Miss. TECH LO<br>Personal Info<br>Hotel 188 sap<br>Mobile Phone I<br>Home/Office P<br>E-Mail :-<br>Travel Inform<br>Arrival Card Ne<br>Arrival in Thail<br>By (Transport                                                                                                    | เพื่อแสดงร<br>f staying in the King<br>mation<br>KGI<br>mation<br>No. : D87-060-0109<br>thone No. : 02-489-35<br>there is a station<br>b.(TM6)<br>and(Date)<br>stion)                                                                                                    | ายการเป็นไฟล์ Pl<br>dom over 90 day<br>Date of birt<br>10/10/1977<br>Na BANGKOK<br>26<br>TM12345<br>15/01/2013<br>Airplan                                                                                     | DF จะปรากฏห<br>rs (Online)<br>th Sex<br>7 Female                                                                                                    | น้ำจอ ดังรูป<br>Nationality<br>AUSTRALIAN                                                                                                    | Passport No.<br>A12345                                |
| คลิกที่ปุ่ม<br>Service<br>Notification o<br>Personal Info<br>Name<br>Miss. TECH LO<br>Personal Info<br>Hotel 188 sapp<br>Mobile Phone I<br>Home/Office P<br>E-Mail :-<br>Travel Inform<br>Arrival Card No<br>Arrival in Thail<br>By (Transporta<br>Flight No.                                                                                                    | เพื่อแสดงร<br>f staying in the King<br>mation<br>KGI<br>mation<br>No. : D87-060-0109<br>thone No. : D2-489-35<br>home No. : D2-489-35<br>home No. : D2-489-35                                                                                                    | ายการเป็นไฟล์ Pl<br>dom over 90 day<br>Date of bin<br>10/10/1977<br>Na BANGKOK<br>26<br>TM12345<br>15/01/2013<br>Airplan<br>FD4334                                                                            | DF จะปรากฏห<br>rs (Online)<br>th Sex<br>7 Female                                                                                                    | น้ำจอ ดังรูป<br>Nationality<br>AUSTRALIAN                                                                                                    | Passport No.<br>A12345                                |
| คลิกที่ปุ่ม<br>Service<br>Notification o<br>Personal Info<br>Name<br>Miss. TECH LO<br>Personal Info<br>Hotel 188 sapp<br>Mobile Phone I<br>Home/Office I<br>Home/Office P<br>E-Mail :-<br>Travel Inform<br>Arrival in Thail<br>By (Transporta<br>Flight No.<br>Visa Informal                                                                                                    | เพื่อแสดงร<br>f staying in the King<br>mation<br>KGI<br>mation<br>No. : D87-060-0109<br>thone No. : D2-489-35<br>home No. : D2-489-35<br>home No. : D2-489-35                                                                                                    | ายการเป็นไฟล์ Pl<br>dom over 90 day<br>Date of bin<br>10/10/1977<br>Na BANGKOK<br>26<br>TM12345<br>15/01/2013<br>Airplan<br>FD4334                                                                            | DF จะปรากฏห<br>rs (Online)<br>th Sex<br>7 Female                                                                                                    | น้ำจอ ดังรูป<br>Nationality<br>AUSTRALIAN                                                                                                    | Passport No.<br>A12345                                |
| คลิกที่ปุ่ม<br>Service<br>Notification o<br>Personal Info<br>Name<br>Miss. TECH LO<br>Personal Info<br>Hotel 188 sapp<br>Mobile Phone I<br>Home/Office P<br>E-Mail :-<br>Travel Inform<br>Arrival in Thail<br>By (Transporta<br>Flight No.<br>Visa Informal<br>Type of Visa                                                                                                    | เพื่อแสดงร<br>f staying in the King<br>mation<br>KGI<br>mation<br>No. : D87-060-0109<br>thone No. : D2-489-35<br>hation<br>b.(TM6)<br>and(Date)<br>ation)                                                                                                    | ายการเป็นไฟล์ Pl<br>dom over 90 day<br>Date of bin<br>10/10/1977<br>Na BANGKOK<br>26<br>TM12345<br>15/01/2013<br>Airplan<br>FD4334                                                                            | DF จะปรากฏห<br>rs (Online)<br>th Sex<br>7 Female                                                                                                    | น้ำจอ ดังรูป<br>Nationality<br>AUSTRALIAN                                                                                                    | Passport No.<br>A12345                                |
| คลิกที่ปุ่ม<br>Service<br>Notification o<br>Personal Info<br>Name<br>Miss. TECH LO<br>Personal Info<br>Hotel 188 sapp<br>Mobile Phone I<br>Home/Office I<br>Home/Office I<br>Home/Office I<br>Travel Informat<br>Arrival in Thail<br>By (Transporta<br>Flight No.<br>Visa Informat<br>Type of Visa                                                                                                    | เพื่อแสดงร<br>f staying in the King<br>mation<br>KGI<br>mation<br>No. : D87-060-0109<br>thone No. : D2-489-35.<br>http://www.com/com/<br>thone No. : D2-489-35.<br>http://www.com/<br>thone No. : D2-489-35.<br>http://www.com/<br>thou<br>thou<br>thou<br>thou<br>thou<br>thou<br>thou<br>thou                                                                                                    | ายการเป็นไฟล์ Pl<br>dom over 90 day<br>Date of bin<br>10/10/1977<br>Na BANGKOK<br>26<br>TM12345<br>15/01/2013<br>Airplan<br>FD4334<br>Tourist<br>01/01/2013                                                   | DF จะปรากฏห<br>rs (Online)<br>th Sex<br>7 Female                                                                                                    | น้ำจอ ดังรูป<br>Nationality<br>AUSTRALIAN                                                                                                    | Passport No.<br>A12345                                |
| คลิกที่ปุ่ม<br>Service<br>Notification o<br>Personal Info<br>Name<br>Miss. TECH LO<br>Personal Info<br>Hotel 188 sapp<br>Mobile Phone I<br>Home/Office P<br>E-Mail :-<br>Travel Inform<br>Arrival in Thail<br>By (Transporta<br>Flight No.<br>Visa Informal<br>Type of Visa<br>Visa Issue Dat<br>Visa Issue Dat                                                                                                    | initial initial in                                                                                                    | ายการเป็นไฟล์ Pl<br>dom over 90 day<br>Date of bin<br>10/10/1977<br>Na BANGKOK<br>26<br>TM12345<br>15/01/2013<br>Airplan<br>FD4334<br>Tourist<br>01/01/2013<br>31/07/2013                                     | DF จะปรากฏห<br>rs (Online)<br>th Sex<br>7 Female                                                                                                    | น้ำจอ ดังรูป<br>Nationality<br>AUSTRALIAN                                                                                                    | Passport No.<br>A12345                                |
| คลิกที่ปุ่ม<br>Service<br>Notification o<br>Personal Info<br>Name<br>Miss. TECH LO<br>Personal Info<br>Hotel 188 sapp<br>Mobile Phone I<br>Home/Office P<br>E-Mail :-<br>Travel Informal<br>Travel Informal<br>Flight No.<br>Visa Informal<br>Type of Visa<br>Visa Informal<br>Type of Visa<br>Visa Expiration<br>Important No<br>- The notifical<br>I a foreigne                                                                                                    | ividential and the staying in the King<br>mation<br>KSI<br>mation<br>KSI<br>mation<br>No. : D87-060-0109<br>thone No. : D2-489-35.<br>Attion<br>No. : D87-060-0109<br>thone No. : D2-489-35.<br>Attion<br>No. : No. : No. : D2-489-35.<br>Attion<br>No. : No. : N                                                                                                    | ายการเป็นไฟล์ Pl<br>dom over 90 day<br>Date of bin<br>10/10/1977<br>Na BANGKOK<br>26<br>TM12345<br>15/01/2013<br>Airplan<br>FD4334<br>Tourist<br>01/01/2013<br>31/07/2013                                     | DF จะปรากฏห<br>s (Online)<br>th Sex<br>7 Female                                                                                                    | น้ำจอ ดังรูป<br>Nationality<br>AUSTRALIAN                                                                                                    | Passport No.<br>A12345                                |
| คลิกที่ปุ่ม<br>Service<br>Notification o<br>Personal Info<br>Name<br>Miss. TECH LO<br>Personal Info<br>Name<br>Mobile Phone I<br>tome/Office P<br>E-Mail :-<br>Travel Informat<br>Arrival Card Ne<br>Arrival Card Ne | f staying in the King<br>mation<br>KGI<br>mation<br>KGI<br>mation<br>No. : 087-060-0109<br>thone No. : 02-489-35.<br>ation<br>o.(TM6)<br>and(Date)<br>ation)<br>tion<br>e<br>n Date<br>te<br>stion of staying in the Kingd<br>e<br>to at the notification<br>make the notification<br>on leaves the country of<br>Details                                                                                                    | ายการเป็นไฟล์ Pl<br>dom over 90 day<br>Date of bin<br>10/10/1977<br>Na BANGKOK<br>26<br>TM12345<br>15/01/2013<br>Airplan<br>FD4334<br>Tourist<br>01/01/2013<br>31/07/2013                                     | DF จะปรากฏห<br>rs (Online)<br>th Sex<br>7 Female<br>3<br>3<br>3<br>3<br>3<br>3<br>3<br>3<br>3<br>3<br>3<br>3<br>3<br>3<br>3<br>3<br>3<br>3<br>3                                                                       | น้ำจอ ดังรูป<br>Nationality<br>AUSTRALIAN                                                                                                    | Passport No.<br>A12345                                |
| คลิกที่ปุ่ม<br>Service<br>Notification o<br>Personal Info<br>Name<br>Miss. TECH LO<br>Personal Info<br>Name<br>Miss. TECH LO<br>Personal Info<br>Hotel 188 sapp<br>Mobile Phone I<br>Home/Office P<br>E-Mail :-<br>Travel Informat<br>I -<br>Travel Informat<br>Report No.<br>Visa Informat<br>Visa Informat<br>Visa Informat<br>Visa Informat<br>Visa Informat<br>Visa Issue Dat<br>Visa Issue Dat<br>Visa Issue Dat<br>Visa Issue Dat<br>Visa Expiration<br>Timportant No.<br>I The notificat<br>I fa foreigne<br>Transaction I<br>Transaction I                                                                                                    | initial in the King<br>f staying in the King<br>mation<br>KGI<br>mation<br>KGI<br>mation<br>KGI<br>mation<br>No. : 087-060-0109<br>thone No. : 02-489-35<br>mation<br>b.(TM6)<br>and(Date)<br>ation)<br>tion<br>e<br>n Date<br>the :<br>tion of staying in the Kingd<br>material in the Kingd<br>ation of staying in the Kingd<br>the in the staying in the Kingd<br>the in the staying in the Kingd<br>the in the staying in the Kingd<br>the in the staying in the Kingd<br>the in the staying in the Kingd<br>the in the staying in the Kingd<br>the and time                                                                                                    | ายการเป็นไฟล์ Pl<br>dom over 90 day<br>Date of bin<br>10/10/1977<br>Na BANGKOK<br>26<br>TM12345<br>15/01/2013<br>Airplan<br>FD4334<br>Tourist<br>01/01/2013<br>31/07/2013                                     | DF จะปรากฏห<br>rs (Online)<br>th Sex<br>7 Female<br>3<br>ays is in no way<br>ithout notifying<br>fine of 2,000<br>0 days is a rest<br>day count start<br>ed) 11:26am 20                                               | น้าจอ ดังรูป<br>Nationality<br>AUSTRALIAN                                                                                                    | Passport No.<br>A12345                                |
| คลิกที่ปุ่ม<br>Service<br>Notification o<br>Personal Info<br>Name<br>Miss. TECH LO<br>Personal Info<br>Name<br>Hotel 188 sapp<br>Mobile Phone I<br>Home/Office P<br>E-Mail :-<br>Travel Inform<br>Arrival Card Ne<br>Arrival Card Ne<br>Arrival Card Ne<br>Arrival Card Ne<br>Arrival Card Ne<br>Arrival Card Ne<br>Arrival Card Ne<br>Arrival Card Ne<br>Arrival Card Ne<br>Arrival Card Ne<br>Arrival Card Ne<br>Arrival Card Ne<br>Arrival Card Ne<br>Arrival Sapproximation<br>Table Card Ne<br>Nes Arrival Card Ne<br>Arrival Card Ne<br>Arrival C | initian<br>initian<br>ini                            | ายการเป็นไฟล์ Pl<br>dom over 90 day<br>Date of bin<br>10/10/1977<br>Na BANGKOK<br>26<br>TM12345<br>15/01/2013<br>Airplan<br>FD4334<br>Tourist<br>01/01/2013<br>31/07/2013<br>31/07/2013                       | DF จะปรากฏห<br>s (Online)<br>th Sex<br>7 Female<br>3<br>ays is in no way<br>without notifying<br>fine of 2,000<br>b days is a rest<br>day court notifying<br>fine of 2,000<br>b days is a rest<br>day court notifying | น้ำจอ ดังรูป<br>Nationality<br>AUSTRALIAN                                                                                                    | Passport No.<br>A12345                                |
| คลิกที่ปุ่ม<br>Service<br>Notification o<br>Personal Info<br>Name<br>Miss. TECH LO<br>Personal Info<br>Hotel 188 sapp<br>Mobile Phone I<br>Home/Office P<br>E-Mail :-<br>Travel Inform<br>Arrival Card Ne<br>Arrival Card Ne<br>Arrival Card Ne<br>Arrival Card Ne<br>Arrival Card Ne<br>Arrival Card Ne<br>Arrival Card Ne<br>Arrival Card Ne<br>Arrival Card Ne<br>Arrival Card Ne<br>Arrival Sapp<br>(Transporta<br>Tiga foreigne<br>Transaction C<br>Transaction C<br>Transaction C<br>Transaction C<br>Transaction C<br>Transaction C<br>Barcode (TRN)<br>Note : Please I                                                                                                    | ividential and the staying in the King<br>f staying in the King<br>mation<br>GI<br>mation<br>GI<br>mation<br>add (Date)<br>ation<br>b.(TM6)<br>and(Date)<br>ation<br>c.(TM6)<br>and(Date)<br>ation<br>b.(TM6)<br>and(Date)<br>ation<br>c.(TM6)<br>and(Date)<br>ation<br>c.(TM6)<br>ation<br>c.(TM6)<br>ation<br>c.(TM6)<br>ation | ายการเป็นไฟล์ Pl<br>dom over 90 day<br>Date of bin<br>10/10/1977<br>Na BANGKOK<br>26<br>TM12345<br>15/01/2013<br>Airplan<br>FD4334<br>Tourist<br>01/01/2013<br>31/07/2013<br>31/07/2013                       | DF จะปรากฏห<br>rs (Online)<br>th Sex<br>7 Female<br>3<br>a<br>systis in no way<br>without notifying<br>fine of 2,000<br>0 days is arrest<br>day count start<br>day count start<br>or follow-up or                     | น้าจอ ดังรูป<br>Nationality<br>AUSTRALIAN<br>HUSTRALIAN<br>Baht will be collected<br>to the Immigration<br>Baht will be collected<br>at 1 in every cass<br>113 THA Time<br>5030 | Passport No.<br>A12345                                |

คลิกที่ปุ่ม

คลิกที่ปุ่ม 🖾 เพื่อพิมพ์เอกสารออกทางเครื่องพิมพ์ นำไปแสดงในวันที่ไปยื่นเอกสารขออนุญาตอยู่ต่อใน ราชอาณาจักร

เพิ่มเติม: ในส่วนของการแจ้งที่พักอาศัยเกินกว่า 90 วัน ผ่านอินเตอร์เน็ตนั้นหลังจากทำการแจ้งแล้วคนต่างด้าวจะ ได้รับสถานะการแจ้งเป็นอยู่ระหว่างการพิจารณา หรือ "Application status is 'in progress'."

ขั้นตอนการตรวจสอบสถานะการแจ้งที่พักอาศัยเกินกว่า 90 วัน ผ่านอินเตอร์เน็ต

| Check the status of your<br>application |  |
|-----------------------------------------|--|
|-----------------------------------------|--|

เพื่อเข้าสู่หน้าจอการตรวจสอบสถานะการแจ้งที่พักอาศัยเกิน

กว่า 90 วัน ผ่านอินเตอร์เน็ต จะปรากฏหน้าจอ ดังรูป

คลิกที่

|                              | IMMIGRATION BUREAU Thailand<br>Notification of staying in the Kingdom over 90 days (Online)                                                                                                    |
|------------------------------|----------------------------------------------------------------------------------------------------|
| our application              | Dete: Please enter the following information to check the status of your application "Notification of staying in the angle of the status of your application "Notification of staying in the status of your application "Notification of staying in the status of your application".         Ref Number       Passport Information         Ref Number.       Information |
| Check the status of <b>y</b> | • Ref Number :                                                                                                    |
|                              |                                                                                                    |
|                              | All rights reserved by Immigration Bureau 507 Soi Suan Plu Sathorn Bangkok 10120                                                                                                    |
|                              |                                                                                                    |

สามารถเลือกรูปแบบในการค้นหาได้ 2 รูปแบบ

คลิกที่ Ref Number เพื่อเลือกเงื่อนไขจาก Ref Number จะปรากฏหน้าจอ ดังรูป

#### ระบบสารสนเทศสำนักงานตรวจคนเข้าเมือง

# ระบบการให้บริการแจ้งที่พักอาศัยเกินกว่า 90 วัน ผ่านอินเตอร์เน็ต

| IMMIGRATION BUREAU Thailand<br>Notification of staying in the Kingdom over 90 days (Online)                           |
|----------------------------------------------------------------------------------------------------|
| Note : Please enter the following information to check the status of your application "Notification of staving in the |
| Kingdom over 90 days (TM.47)" Ref Number Passport Information                                                         |
| Ref Number:                                                                                                    |
|                                                                                                    |
|                                                                                                    |
|                                                                                                    |
| All rights reserved by Immigration Bureau 507 Soi Suan Plu Sathorn Bangkok 10120                                      |
|                                                                                                    |
|                                                                                                    |
| 30. เลขทีเอกสารอ้างอิง / Ref Number ป้อนเป็นตัวอักษร หรือ ตัวเลข                                                      |
| คลิกที่ Passport Information เพื่อเลือกเงื่อนไขจาก Passport Information จะปรากฏหน้าจอ ดังรูป                          |

|                                                                                                    | BUBEAU Thailand                           |
|----------------------------------------------------------------------------------------------------|-------------------------------------------|
| Notification of staving in the King                                                                             | ndom over 90 days (Online)                |
|                                                                                                    |                                           |
|                                                                                                    |                                           |
|                                                                                                    |                                           |
| Note : Please enter the following information to check the status of your app                                   | plication "Notification of staying in the |
| Kingdom over 90 days (TM.47)"                                                                                   |                                           |
| Ref Number Passport Information                                                                                 |                                           |
|                                                                                                    |                                           |
| Passport Information                                                                                            |                                           |
| * Date of Birth : / /                                                                                           |                                           |
| • Nationality :                                                                                                 | 8                                         |
| the second second second second second second second second second second second second second second second se |                                           |
|                                                                                                    |                                           |
|                                                                                                    |                                           |
|                                                                                                    |                                           |
|                                                                                                    |                                           |
|                                                                                                    |                                           |
|                                                                                                    |                                           |
|                                                                                                    |                                           |
| All rights reserved by Immigration Bureau 507 Soi Suan Plu S                                                    | athorn Bangkok 10120                      |
|                                                                                                    |                                           |
|                                                                                                    |                                           |
|                                                                                                    |                                           |
|                                                                                                    |                                           |

- 31. เลขที่หนังสือเดินทาง / Passport No.
- 32. วันเดือนปีเกิด / Date of Birth
- 33. สัญชาติ / Nationality

ป้อนเป็นตัวอักษร หรือ ตัวเลข ป้อนเป็นตัวเลข เช่น 09/12/1977 คลิกที่ปุ่ม 🔊 เพื่อเลือกข้อมูลจากตาราง

|                                                                                                    | _                                                                                                    |                                                                                                    |                                                                                                    |                                                                                                    | ROUNTHW POLY                                                                                                    |                                                                                                    |
|----------------------------------------------------------------------------------------------------|----------------------------------------------------------------------------------------------------|----------------------------------------------------------------------------------------------------|----------------------------------------------------------------------------------------------------|----------------------------------------------------------------------------------------------------|----------------------------------------------------------------------------------------------------|----------------------------------------------------------------------------------------------------|
|                                                                                                    |                                                                                                    | IMN                                                                                                    | /IGRAT                                                                                                    | ON BUREAU 7                                                                                                    | hailand MMGRATIO                                                                                                    |                                                                                                    |
|                                                                                                    | 1                                                                                                    | Notification of sta                                                                                                    | aying in the                                                                                                    | Kingdom over 90 da                                                                                                    | ays (Online) 🛛 🙀 🛞 🚙                                                                                                    | / 🤜                                                                                                    |
|                                                                                                    | 1 WG2                                                                                                    |                                                                                                    |                                                                                                    |                                                                                                    |                                                                                                    | C                                                                                                    |
| A. J. W. Mark                                                                                                    |                                                                                                    |                                                                                                    |                                                                                                    |                                                                                                    |                                                                                                    |                                                                                                    |
|                                                                                                    |                                                                                                    |                                                                                                    |                                                                                                    |                                                                                                    |                                                                                                    |                                                                                                    |
| Noto i Blonco ontor t                                                                                                    | the following inform                                                                                                    | action to chock the c                                                                                                    | tatus of vo                                                                                                    | wapplication "Notifica                                                                                                    | tion of staving in the                                                                                                    |                                                                                                    |
| Kingdom over 90 da                                                                                                    | ys (TM.47)"                                                                                                    | nation to check the s                                                                                                    | tatus or yo                                                                                                    | ir application Notifica                                                                                                    | ition of staying in the                                                                                                    |                                                                                                    |
|                                                                                                    |                                                                                                    |                                                                                                    |                                                                                                    |                                                                                                    |                                                                                                    |                                                                                                    |
| Ref Number                                                                                                    | Passport Informati                                                                                                    | on                                                                                                    |                                                                                                    |                                                                                                    |                                                                                                    |                                                                                                    |
|                                                                                                    |                                                                                                    |                                                                                                    |                                                                                                    |                                                                                                    |                                                                                                    |                                                                                                    |
| Passport Inform                                                                                                    | nation                                                                                                    |                                                                                                    |                                                                                                    |                                                                                                    |                                                                                                    | 1                                                                                                    |
|                                                                                                    | • Pa                                                                                                    | ssport No : A12345                                                                                                    |                                                                                                    |                                                                                                    |                                                                                                    |                                                                                                    |
|                                                                                                    | * Dat                                                                                                    | e of Birth : 10 / 10                                                                                                    | / 1977                                                                                                    |                                                                                                    |                                                                                                    |                                                                                                    |
|                                                                                                    | * N                                                                                                    | ationality : AUSTRAL                                                                                                    | [AN/ออสเตร                                                                                                    | ลีย                                                                                                    | 8                                                                                                    |                                                                                                    |
|                                                                                                    |                                                                                                    |                                                                                                    |                                                                                                    |                                                                                                    |                                                                                                    |                                                                                                    |
|                                                                                                    |                                                                                                    |                                                                                                    |                                                                                                    |                                                                                                    |                                                                                                    |                                                                                                    |
| Total 15                                                                                                    | Date of                                                                                                    | Say Nationality                                                                                                    | Raceport                                                                                                    | Arrival Card No.                                                                                                    | lindata Statue N                                                                                                    | liout                                                                                                    |
| Total 15<br>Name                                                                                                    | Date of<br>birth                                                                                                    | Sex Nationality                                                                                                    | Passport                                                                                                    | ło. Arrival Card No.<br>(TM6)                                                                                                    | Update Status V                                                                                                    | /iew                                                                                                    |
| Total 15<br>Name<br>Miss.LOGI TECH                                                                                                    | Date of<br>birth<br>10/10/1977                                                                                                    | Sex Nationality<br>FemaleAUSTRALIAN                                                                                                    | Passport  <br>A12345                                                                                                    | No. Arrival Card No.<br>(TM6)<br>TM12345                                                                                                    | Update Status V<br>18/06/2013                                                                                                    | /iew                                                                                                    |
| Total 15<br>Name<br>Miss.LOGI TECH<br>Miss.TECH LOGI                                                                                                    | Date of<br>birth<br>10/10/1977<br>10/10/1977                                                                                                    | Sex Nationality<br>FemaleAUSTRALIAN<br>FemaleAUSTRALIAN                                                                                                    | Passport  <br>A12345<br>A12345                                                                                                    | ło. <mark>Arrival Card No.<br/>(TM6)</mark><br>TM12345<br>TM12345                                                                                                    | Update Status V<br>18/06/2013 Not<br>18/06/2013 Approved                                                                                                    | /iew                                                                                                    |
| Total 15<br>Name<br>Miss.LOGI TECH<br>Miss.TECH LOGI<br>Miss.LOGI TECH                                                                                                    | Date of<br>birth<br>10/10/1977<br>10/10/1977<br>10/10/1977                                                                                                    | Sex Nationality<br>FemaleAUSTRALIAN<br>FemaleAUSTRALIAN<br>FemaleAUSTRALIAN                                                                                                    | Passport 1<br>A12345<br>A12345<br>A12345                                                                                                    | No. Arrival Card No.<br>(TM6)<br>TM12345<br>TM12345<br>TM12345                                                                                                    | Update Status V<br>18/06/2013 Not<br>18/06/2013 Approved<br>18/06/2013 Approved<br>Pendina                                                                                                    | /iew                                                                                                    |
| Total 15<br>Name<br>Miss.LOGI TECH<br>Miss.TECH LOGI<br>Miss.TECH LOGI                                                                                                    | Date of<br>birth<br>10/10/1977<br>10/10/1977<br>10/10/1977<br>10/10/1977                                                                                                    | Sex Nationality<br>Female AUSTRALIAN<br>Female AUSTRALIAN<br>Female AUSTRALIAN<br>Female AUSTRALIAN                                                                                                    | Passport 1<br>A12345<br>A12345<br>A12345<br>A12345<br>A12345                                                                                           | No. Arrival Card No.<br>(1M6)<br>TM12345<br>TM12345<br>TM12345<br>TM12345                                                                                                    | Update Status<br>18/06/2013 Not<br>18/06/2013 Approved<br>18/06/2013 Approved<br>Pending<br>Pending                                                                                                    | /iew                                                                                                    |
| Total 15<br>Name<br>Miss.LOGI TECH<br>Miss.TECH LOGI<br>Miss.LOGI TECH<br>Miss.LOGI TECH                                                                                                    | Date of<br>birth<br>10/10/1977<br>10/10/1977<br>10/10/1977<br>10/10/1977<br>10/10/1977                                                                                                    | Sex Nationality<br>Female AUSTRALIAN<br>Female AUSTRALIAN<br>Female AUSTRALIAN<br>Female AUSTRALIAN                                                                                                    | Passport 1<br>A12345<br>A12345<br>A12345<br>A12345<br>A12345<br>A12345                                                                                 | No. Arrival Card No.<br>(TM6)<br>TM12345<br>TM12345<br>TM12345<br>TM12345<br>TM12345                                                                                                    | Update Status 1<br>18/06/2013 Not<br>approved<br>18/06/2013 Approved<br>Pending<br>Pending<br>Pending                                                                                                    | /iew<br>M M M M                                                                                                    |
| Total 15<br>Name<br>Miss.LOGI TECH<br>Miss.TECH LOGI<br>Miss.TECH LOGI<br>Miss.TECH LOGI<br>Miss.TECH LOGI                                                                                                    | Date of<br>birth<br>10/10/1977<br>10/10/1977<br>10/10/1977<br>10/10/1977<br>10/10/1977                                                                                                    | Sex Nationality<br>FemaleAUSTRALIAN<br>FemaleAUSTRALIAN<br>FemaleAUSTRALIAN<br>FemaleAUSTRALIAN<br>FemaleAUSTRALIAN                                                                                                    | Passport<br>A12345<br>A12345<br>A12345<br>A12345<br>A12345<br>A12345<br>A12345                                                                         | to. Arrival Card No.<br>(TM6)<br>TM12345<br>TM12345<br>TM12345<br>TM12345<br>TM12345<br>TM12345                                                                                                    | Update Status V<br>18/06/2013 Approved<br>18/06/2013 Approved<br>Pending<br>Pending<br>Pending<br>Pending                                                                                                    | liew<br>Caratara<br>Caratara<br>Caratara                                                                                                    |
| Total 15<br>Name<br>Miss.LOGI TECH<br>Miss.TECH LOGI<br>Miss.TECH LOGI<br>Miss.LOGI TECH<br>Miss.TECH LOGI<br>Miss.TECH LOGI                                                                                                    | Date of<br>birth<br>10/10/1977<br>10/10/1977<br>10/10/1977<br>10/10/1977<br>10/10/1977<br>10/10/1977                                                                                                    | Sex Nationality<br>Female AUSTRALIAN<br>Female AUSTRALIAN<br>Female AUSTRALIAN<br>Female AUSTRALIAN<br>Female AUSTRALIAN<br>Female AUSTRALIAN                                                                                     | Passport  <br>A12345<br>A12345<br>A12345<br>A12345<br>A12345<br>A12345<br>A12345<br>A12345                                                             | to. Arrival Card No.<br>(TM6)<br>TM12345<br>TM12345<br>TM12345<br>TM12345<br>TM12345<br>TM12345<br>TM12345                                                                                                    | Update Status V<br>18/06/2013 Not<br>18/06/2013 Approved<br>Pending<br>Pending<br>Pending<br>Pending<br>Pending<br>Pending                                                                                                    | /iew                                                                                                    |
| Total 15<br>Name<br>Miss.LOGI TECH<br>Miss.TECH LOGI<br>Miss.LOGI TECH<br>Miss.TECH LOGI<br>Miss.TECH LOGI<br>Miss.TECH LOGI                                                                                                    | Date of<br>birth<br>10/10/1977<br>10/10/1977<br>10/10/1977<br>10/10/1977<br>10/10/1977<br>10/10/1977<br>10/10/1977                                                                                                    | Sex Nationality<br>Female AUSTRALIAN<br>Female AUSTRALIAN<br>Female AUSTRALIAN<br>Female AUSTRALIAN<br>Female AUSTRALIAN<br>Female AUSTRALIAN                                                                                     | Passport  <br>A12345<br>A12345<br>A12345<br>A12345<br>A12345<br>A12345<br>A12345<br>A12345<br>A12345                                                   | Arrival Card No.<br>(TM6)           TM12345           TM12345           TM12345           TM12345           TM12345           TM12345           TM12345           TM12345           TM12345           TM12345           TM12345                                                                                                    | Update Status<br>18/06/2013 Not<br>approved<br>18/06/2013 Approved<br>Pending<br>Pending<br>Pending<br>Pending<br>Pending<br>Pending<br>Pending<br>Pending                                                                                                    | /iew                                                                                                    |
| Total 15<br>Name<br>Miss.LOGI TECH<br>Miss.TECH LOGI<br>Miss.TECH LOGI<br>Miss.TECH LOGI<br>Miss.TECH LOGI<br>Miss.TECH LOGI<br>Miss.TECH LOGI<br>Miss.TECH LOGI                                                                         | Date of<br>birth<br>10/10/1977<br>10/10/1977<br>10/10/1977<br>10/10/1977<br>10/10/1977<br>10/10/1977<br>10/10/1977<br>10/10/1977                                                                                                    | Sex Nationality<br>FemaleAUSTRALIAN<br>FemaleAUSTRALIAN<br>FemaleAUSTRALIAN<br>FemaleAUSTRALIAN<br>FemaleAUSTRALIAN<br>FemaleAUSTRALIAN<br>FemaleAUSTRALIAN                                                                       | Passport 1<br>A12345<br>A12345<br>A12345<br>A12345<br>A12345<br>A12345<br>A12345<br>A12345<br>A12345<br>A12345                                         | to. Arrival Card No.<br>(TM6)<br>TM12345<br>TM12345<br>TM12345<br>TM12345<br>TM12345<br>TM12345<br>TM12345<br>TM12345<br>TM12345<br>TM12345                                                                                                    | Update Status V<br>18/06/2013 Approved<br>18/06/2013 Approved<br>Pending<br>Pending<br>Pending<br>Pending<br>Pending<br>Pending<br>Pending<br>Pending<br>Pending<br>Pending                                                                                                    | fiew<br>M<br>M<br>M<br>M<br>M<br>M<br>M<br>M<br>M<br>M<br>M<br>M<br>M<br>M<br>M<br>M<br>M<br>M<br>M                                                                                                    |
| Total 15<br>Name<br>Miss.LOGI TECH<br>Miss.TECH LOGI<br>Miss.TECH LOGI<br>Miss.TECH LOGI<br>Miss.TECH LOGI<br>Miss.TECH LOGI<br>Miss.TECH LOGI<br>Miss.TECH LOGI<br>Miss.LOGI TECH<br>Miss.LOGI TECH                                     | Date of<br>birth<br>10/10/1977<br>10/10/1977<br>10/10/1977<br>10/10/1977<br>10/10/1977<br>10/10/1977<br>10/10/1977<br>10/10/1977<br>10/10/1977                                                                                                    | Sex Nationality<br>Female AUSTRALIAN<br>Female AUSTRALIAN<br>Female AUSTRALIAN<br>Female AUSTRALIAN<br>Female AUSTRALIAN<br>Female AUSTRALIAN<br>Female AUSTRALIAN<br>Female AUSTRALIAN                                           | Passport 1<br>A12345<br>A12345<br>A12345<br>A12345<br>A12345<br>A12345<br>A12345<br>A12345<br>A12345<br>A12345                                         | Arrival Card No.<br>(TM6)           TM12345           TM12345                                                                                                    | Update Status V<br>18/06/2013 Not<br>18/06/2013 Approved<br>Pending<br>Pending<br>Pending<br>Pending<br>Pending<br>Pending<br>Pending<br>Pending<br>Pending                                                                                                    | /iew<br>81<br>81<br>81<br>81<br>81<br>81<br>81<br>81<br>81<br>81<br>81<br>81<br>81                                                                                                    |
| Total 15<br>Name<br>Miss.LOGI TECH<br>Miss.TECH LOGI<br>Miss.TECH LOGI<br>Miss.TECH LOGI<br>Miss.TECH LOGI<br>Miss.TECH LOGI<br>Miss.TECH LOGI<br>Miss.LOGI TECH<br>Miss.LOGI TECH                                                       | Date of<br>birth<br>10/10/1977<br>10/10/1977<br>10/10/1977<br>10/10/1977<br>10/10/1977<br>10/10/1977<br>10/10/1977<br>10/10/1977<br>10/10/1977                                                                                                    | Sex Nationality<br>Female AUSTRALIAN<br>Female AUSTRALIAN<br>Female AUSTRALIAN<br>Female AUSTRALIAN<br>Female AUSTRALIAN<br>Female AUSTRALIAN<br>Female AUSTRALIAN<br>Female AUSTRALIAN                                           | Passport 1<br>A12345<br>A12345<br>A12345<br>A12345<br>A12345<br>A12345<br>A12345<br>A12345<br>A12345<br>A12345<br>A12345<br>A12345                     | Arrival Card No.<br>(TM6)           TM12345           TM12345                                                       | Update         Status         Not           18/06/2013         Not         approved           18/06/2013         Approved         Pending           Pending         Pending         Pending           Pending         Pending         Pending           Pending         Pending         Pending           Pending         Pending         Pending           Pending         Pending         Pending           Pending         Pending         Pending                                                                                                    | fiew<br>X<br>X<br>X<br>X<br>X<br>X<br>X<br>X<br>X<br>X<br>X<br>X<br>X<br>X<br>X<br>X<br>X<br>X<br>X                                                                                                    |
| Total 15<br>Name<br>Miss.LOGI TECH<br>Miss.TECH LOGI<br>Miss.TECH LOGI<br>Miss.TECH LOGI<br>Miss.TECH LOGI<br>Miss.TECH LOGI<br>Miss.TECH LOGI<br>Miss.TECH LOGI<br>Miss.LOGI TECH<br>Miss.LOGI TECH<br>Miss.LOGI TECH                   | Date of<br>birth<br>10/10/1977<br>10/10/1977<br>10/10/1977<br>10/10/1977<br>10/10/1977<br>10/10/1977<br>10/10/1977<br>10/10/1977<br>10/10/1977<br>10/10/1977                                                                                                    | Sex Nationality<br>Female AUSTRALIAN<br>Female AUSTRALIAN<br>Female AUSTRALIAN<br>Female AUSTRALIAN<br>Female AUSTRALIAN<br>Female AUSTRALIAN<br>Female AUSTRALIAN<br>Female AUSTRALIAN<br>Female AUSTRALIAN                      | Passport<br>A12345<br>A12345<br>A12345<br>A12345<br>A12345<br>A12345<br>A12345<br>A12345<br>A12345<br>A12345<br>A12345<br>A12345<br>A12345             | Arrival Card No.<br>(TM6)           TM12345           TM12345                                                       | Update Status V<br>18/06/2013 Not<br>approved<br>18/06/2013 Approved<br>Pending<br>Pending<br>Pe | fiew<br>CC<br>CC<br>CC<br>CC<br>CC<br>CC<br>CC<br>CC<br>CC<br>CC<br>CC<br>CC<br>CC                                                                                                    |
| Total 15<br>Name<br>Miss.LOGI TECH<br>Miss.TECH LOGI<br>Miss.LOGI TECH<br>Miss.TECH LOGI<br>Miss.TECH LOGI<br>Miss.TECH LOGI<br>Miss.TECH LOGI<br>Miss.TECH LOGI<br>Miss.LOGI TECH<br>Miss.LOGI TECH<br>Miss.LOGI TECH<br>Miss.LOGI TECH | Date of<br>birth<br>10/10/1977<br>10/10/1977<br>10/10/1977<br>10/10/1977<br>10/10/1977<br>10/10/1977<br>10/10/1977<br>10/10/1977<br>10/10/1977<br>10/10/1977<br>10/10/1977                                                                                                    | Sex Nationality<br>Female AUSTRALLAN<br>Female AUSTRALLAN<br>Female AUSTRALLAN<br>Female AUSTRALLAN<br>Female AUSTRALLAN<br>Female AUSTRALLAN<br>Female AUSTRALLAN<br>Female AUSTRALLAN<br>Female AUSTRALLAN<br>Female AUSTRALLAN | Passport 1<br>A12345<br>A12345<br>A12345<br>A12345<br>A12345<br>A12345<br>A12345<br>A12345<br>A12345<br>A12345<br>A12345<br>A12345<br>A12345<br>A12345 | Arrival Card No.<br>(TM6)           TM12345           TM12345                                                                         | Update Status V<br>18/06/2013 Not<br>18/06/2013 Approved<br>Pending<br>Pending                                                                                                    | iew<br>A AAAAAAAAAAAAAAAAAAAAAAAAAAAAAAAAAAA                                                                                                    |
| Total 15<br>Name<br>Miss.LOGI TECH<br>Miss.TECH LOGI<br>Miss.TECH LOGI<br>Miss.TECH LOGI<br>Miss.TECH LOGI<br>Miss.TECH LOGI<br>Miss.TECH LOGI<br>Miss.LOGI TECH<br>Miss.LOGI TECH<br>Miss.LOGI TECH<br>Miss.LOGI TECH                   | Date of<br>birth           10/10/1977           10/10/1977           10/10/1977           10/10/1977           10/10/1977           10/10/1977           10/10/1977           10/10/1977           10/10/1977           10/10/1977           10/10/1977           10/10/1977           10/10/1977           10/10/1977           10/10/1977           10/10/1977           10/10/1977           10/10/1977           10/10/1977           10/10/1977           10/10/1977           10/10/1977           10/10/1977 | Sex Nationality<br>FemaleAUSTRALIAN<br>FemaleAUSTRALIAN<br>FemaleAUSTRALIAN<br>FemaleAUSTRALIAN<br>FemaleAUSTRALIAN<br>FemaleAUSTRALIAN<br>FemaleAUSTRALIAN<br>FemaleAUSTRALIAN<br>FemaleAUSTRALIAN<br>FemaleAUSTRALIAN           | Passport<br>A12345<br>A12345<br>A12345<br>A12345<br>A12345<br>A12345<br>A12345<br>A12345<br>A12345<br>A12345<br>A12345<br>A12345<br>A12345<br>A12345   | Arrival Card No.<br>(TM6)           TM12345           TM12345 | Update Status V<br>18/06/2013 Not<br>approved<br>18/06/2013 Approved<br>Pending<br>Pending<br>Pe | tiew<br>Markana<br>Markana<br>M |

All rights reserved by Immigration Bureau 507 Soi Suan Plu Sathorn Bangkok 10120

# เมื่อต้องการดูรายละเอียดข้อมูลที่ทำการค้นหาตามเงื่อนไข คลิกที่ปุ่ม 🖾 จะปรากฏหน้าจอ ดังรูป

| Notification of staving in the                                                                                                    | Kingdom over 90 dave                                                                                                    | (Online)                                                                               |                                                                                                    |                                                                             |  |
|----------------------------------------------------------------------------------------------------|----------------------------------------------------------------------------------------------------|----------------------------------------------------------------------------------------|----------------------------------------------------------------------------------------------------|-----------------------------------------------------------------------------|--|
| Notification of Staying in the                                                                                                    | . Kingdom över 50 days                                                                                                    |                                                                                        |                                                                                                    |                                                                             |  |
| Service<br>Notification of staying in the K                                                                                                    | ingdom over 90 days (0                                                                                                    | Online)                                                                                |                                                                                                    |                                                                             |  |
| Personal Information                                                                                                    |                                                                                                    |                                                                                        |                                                                                                    |                                                                             |  |
| Name                                                                                                    | Date of birth                                                                                                    | Sex                                                                                    | Nationality                                                                                        | Passport No.                                                                |  |
| Present Address                                                                                                    | 10/10/19//                                                                                                    | Female                                                                                 | AUSTRALIAN                                                                                         | A12345                                                                      |  |
| Home/Other aa aa bb urvšn urvšr                                                                                                    | กรุงเทพมหานคร                                                                                                    |                                                                                        |                                                                                                    |                                                                             |  |
| Home/Office : -                                                                                                    |                                                                                                    |                                                                                        |                                                                                                    |                                                                             |  |
| Mobile Phone : -                                                                                                    |                                                                                                    |                                                                                        |                                                                                                    |                                                                             |  |
| E-Mail : -                                                                                                    |                                                                                                    |                                                                                        |                                                                                                    |                                                                             |  |
| Travel Information                                                                                                    |                                                                                                    |                                                                                        |                                                                                                    |                                                                             |  |
| Arrival Card No.(TM6)                                                                                                    | TM12345                                                                                                    |                                                                                        |                                                                                                    |                                                                             |  |
| Arrived in Thailand(Date)                                                                                                    | 15/01/2013                                                                                                    |                                                                                        |                                                                                                    |                                                                             |  |
| By (Transportation)                                                                                                    | Other                                                                                                    |                                                                                        |                                                                                                    |                                                                             |  |
| Visa Information                                                                                                    |                                                                                                    |                                                                                        |                                                                                                    |                                                                             |  |
| Type Of Visa                                                                                                    | Tourist                                                                                                    |                                                                                        |                                                                                                    |                                                                             |  |
| Visa Issue Date                                                                                                    | 18/06/2013                                                                                                    |                                                                                        |                                                                                                    |                                                                             |  |
| Visa Expiration Date                                                                                                    | 18/06/2013                                                                                                    |                                                                                        |                                                                                                    |                                                                             |  |
| Important Note :                                                                                                    |                                                                                                    |                                                                                        |                                                                                                    |                                                                             |  |
| <ul> <li>The nothcation of staying in the<br/>If a foreigner staying in the kin<br/>later than the set period, a fine<br/>90 days is arrested, he will be i</li> <li>If a foreigner leaves the count<br/>Transaction Details</li> </ul> | ie Kingdom over 90 days<br>gdom over 90 days witho<br>a of 2,000 Baht will be c<br>fined 4,000 Baht.<br>y and re-enters, the day | is in no way equiv<br>ut notifying the Ii<br>collected. If a fore<br>count starts at : | valent to a visa extensi<br>mmigration Bureau or no<br>eigner who did not make<br>1 in every case. | on.<br>tifying the Immigration Bureau<br>: the notification of staying over |  |
| Transaction date and time                                                                                                    |                                                                                                    | 18 June(Tue                                                                            | e) 12:00am 2013 THA T                                                                              | ime                                                                         |  |
| Transaction reference number(Ti<br>Barcode(TRN)                                                                                                    | RN)                                                                                                    | TM47-01-20                                                                             | 0130618151821376                                                                                   |                                                                             |  |
| Note : Please keep the transac<br>necessary.                                                                                                    | ction reference number                                                                                                    | for follow-up or                                                                       | reporting a problem                                                                                | to the help desk when                                                       |  |
| Approve's Remark (ADMIN)                                                                                                    |                                                                                                    |                                                                                        |                                                                                                    |                                                                             |  |
|                                                                                                    |                                                                                                    |                                                                                        |                                                                                                    | ~                                                                           |  |
|                                                                                                    |                                                                                                    |                                                                                        |                                                                                                    | ~                                                                           |  |
|                                                                                                    |                                                                                                    | Application (PRINT)                                                                    |                                                                                                    |                                                                             |  |
|                                                                                                    | · · · · · · · · · · · · · · · · · · ·                                                                                            | sppiloation (PRINT)                                                                    |                                                                                                    |                                                                             |  |
|                                                                                                    |                                                                                                    |                                                                                        |                                                                                                    |                                                                             |  |
|                                                                                                    |                                                                                                    |                                                                                        |                                                                                                    |                                                                             |  |

#### ้ขั้นตอนการยกเลิกการแจ้งที่พักอาศัยเกินกว่า 90 วัน ผ่านอินเตอร์เน็ต

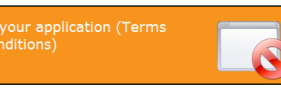

เพื่อเข้าสู่หน้าจอการยกเลิกการแจ้งที่พักอาศัยเกินกว่า 90 วัน

ผ่านอินเตอร์เน็ต จะปรากฏหน้าจอ ดังรูป

คลิกที่

| Note : Please en<br>Kingdom over 90 | nter the following information to check the status of your application "Notification of staying in the<br>0 days (TM.47)" |
|-------------------------------------|----------------------------------------------------------------------------------------------------|
| Ref Number                          | Passport Information                                                                                                    |
| Ref Number                          | Ref Number :                                                                                                    |
| pplication (                        |                                                                                                    |
| cel your a                          |                                                                                                    |
| <u>G</u>                            |                                                                                                    |
|                                     |                                                                                                    |
|                                     | All rights reserved by Immigration Bureau 507 Soi Suan Plu Sathorn Bangkok 10120                                          |

สามารถเลือกรูปแบบในการค้นหาได้ 2 รูปแบบ คลิกที่ <sup>Ref Number</sup> เพื่อเลือกเงื่อนไขจาก Ref Number จะปรากฏหน้าจอ ดังรูป

| 261            |                                                                             |                                                                |   |
|----------------|-----------------------------------------------------------------------------|----------------------------------------------------------------|---|
|                | Notification                                                                | of staying in the Kingdom over 90 days (Online)                |   |
|                |                                                                             |                                                                |   |
| Note :         | Please enter the following information to check<br>om over 90 days (TM.47)" | the status of your application "Notification of staying in the | 2 |
| Re             | f Number Passport Information                                               |                                                                |   |
|                | Ref Number. * Ref Number :                                                  |                                                                |   |
| application (T |                                                                             | Q                                                              |   |
| ancel your     |                                                                             |                                                                |   |
| 0              |                                                                             |                                                                |   |
|                |                                                                             |                                                                |   |
|                | All rights reserved by Immigration Bu                                       | reau 507 Soi Suan Plu Sathorn Bangkok 10120                    |   |
|                |                                                                             |                                                                |   |
|                |                                                                             |                                                                |   |
| 34. เลขที่เอกส | สารอ้างอิง / Ref Number                                                     | ป้อนเป็นตัวอักษร หรือ ตัวเลข                                   |   |

คลิกที่ Passport Information เพื่อเลือกเงื่อนไขจาก Passport Information จะปรากฏหน้าจอ ดังรูป

# ระบบสารสนเทศสำนักงานตรวจคนเข้าเมือง

ระบบการให้บริการแจ้งที่พักอาศัยเกินกว่า 90 วัน ผ่านอินเตอร์เน็ต

| <u></u>                                                                                                    |                                                                                                    | 8                                                                                                    | IMN<br>Notification of sta                                                                                                    | /IGRATIC                                                                                                    | ON BUREAU<br>Kingdom over 90 (                                                                                                    | Thailand<br>days (Online)                                                                               |                                     | 3                 |
|----------------------------------------------------------------------------------------------------|----------------------------------------------------------------------------------------------------|----------------------------------------------------------------------------------------------------|----------------------------------------------------------------------------------------------------|----------------------------------------------------------------------------------------------------|----------------------------------------------------------------------------------------------------|----------------------------------------------------------------------------------------------------|-------------------------------------|-------------------|
| ି ହାଇ ଅନ୍ୟୁ କରି ।<br>ଜୁନ୍ଦୁ ଜୁନ୍ଦୁ ଅନୁ କରି ।<br>ଜୁନ୍ଦୁ ଜୁନ୍ଦୁ ଅନୁ କରି ।                                                                                                    | Note : Please enter th<br>Kingdom over 90 days                                                                                                    | e following informa<br>s (TM.47)"                                                                                                    | ation to check the s                                                                                                    | tatus of you                                                                                                    | r application "Notific                                                                                                    | cation of staying in                                                                                    | the                                 |                   |
| onditio                                                                                                    | Ref Number Pi                                                                                                    | assport Informatio                                                                                                    | n                                                                                                    |                                                                                                    |                                                                                                    |                                                                                                    |                                     |                   |
| application (Terms and C                                                                                                    | Passport Informa                                                                                                    | tion<br>• Pase<br>• Date<br>• Nat                                                                                                    | sport No :<br>of Birth : / / /<br>tionality :                                                                                                    |                                                                                                    |                                                                                                    | 2                                                                                                    |                                     |                   |
| Cancel ye                                                                                                    | A                                                                                                    | II rights reserved by                                                                                                    | Immigration Bureau 5                                                                                                    | 307 Soi Suan F                                                                                                    | Plu Sathorn Bangkok 1                                                                                                    | 10120                                                                                                   |                                     |                   |
| 35. เลข                                                                                                    | เที่หนังสือเดินทาง                                                                                                    | 1 / Passport                                                                                                    | t No.                                                                                                    | ป้อน<br><sup>ม</sup>                                                                                                    | แป็นตัวอักษร                                                                                                    | หรือ ตัวเลข                                                                                             |                                     |                   |
| 36. วันเ                                                                                                    | .ดิอนปีเกิด / Dat                                                                                                    | e of Birth                                                                                                    |                                                                                                    | ป้อน                                                                                                    | แป็นตัวเลข เข                                                                                                    | ช่น 09/12/1                                                                                             | 977                                 |                   |
|                                                                                                    |                                                                                                    |                                                                                                    |                                                                                                    |                                                                                                    | The second second second second second second second second second second second second second second second se                                                                                                    |                                                                                                    |                                     |                   |
| 37. สัญ                                                                                                    | ชาติ / National                                                                                                    | ity                                                                                                    |                                                                                                    | คลิก                                                                                                    | ที่ปุ่ม 🕼 เท็                                                                                                    | พื่อเลือกข้อมูล                                                                                         | ลจากต                               | าราง              |
| 37. สัญ<br>เมื่อทำก                                                                                                    | ชาติ / National<br>ารป้อนเงื่อนไขที่ต่                                                                                                    | ity<br>ข้องการค้นห                                                                                                    | าเป็นที่เรียบร้                                                                                                    | คลิก<br>้อยแล้ว เ                                                                                                    | ที่ปุ่ม 💹 เท็<br>คลิกที่ปุ่ม 🔽                                                                                                    | ขื่อเลือกข้อมูล<br><b>โ</b> จะปราก                                                                      | ลจากต <sup>ะ</sup><br>เฏหน้าจ       | าราง<br>งอ ดังรูป |
| 37. สัญ<br>เมื่อทำก                                                                                                    | ชาติ / National<br>ารป้อนเงื่อนไขที่ต่                                                                                                    | ity<br>ท้องการค้นห                                                                                                    | าเป็นที่เรียบร้<br>IMN<br>Notification of sta                                                                                                    | คลิก<br>้อยแล้ว เ<br>/IIGRATIO                                                                                                    | ที่ปุ่ม 🎑 เข็<br>คลิกที่ปุ่ม 🖸<br>ON BUREAU<br>Kingdom over 90                                                                                                    | งื่อเลือกข้อมูล<br>จะปราก<br><i>Thailand</i><br>days (Online)                                           | ลจากต <sup>ะ</sup><br>มฏหน้าจ<br>ริ | าราง<br>ขอ ดังรูป |
| 37. สัญ<br>เมื่อทำก<br>(ระคา                                                                                                    | ชาติ / National<br>ารป้อนเงื่อนไขที่ต้<br>Note : Please enter th<br>Kingdom over 90 days                                                                                                    | ity<br>ท้องการค้นห<br>e following informa<br>(TM-47)"                                                                                                    | าเป็นที่เรียบร้<br>IMN<br>Notification of sta<br>ation to check the s                                                                                                    | คลิก<br>้อยแล้ว เ<br>/IGRATII<br>aying in the<br>tatus of you                                                                                                    | ที่ปุ่ม มี เท็<br>คลิกที่ปุ่ม<br>ON BUREAU<br>Kingdom over 90                                                                                                    | งื่อเลือกข้อมูล<br>จะปราก<br><i>Thailand</i><br>days (Online)<br>cation of staying in                   | ลจากต<br>ญหน้าจ<br>อาthe            | าราง<br>ออ ดังรูป |
| 37. สัญ<br>เมื่อทำก<br>(stopped)<br>(stopped)                                                                                                    | ชาติ / National<br>ารป้อนเงื่อนไขที่ผ<br>Note : Please enter th<br>Kingdom over 90 days<br>Ref Number Pa<br>Passport Informal                                                                                                    | ity<br>ท้องการค้นห<br>(TM.47)"<br>(TM.47)"                                                                                                    | าเป็นที่เรียบร้<br>IMN<br>Notification of sta<br>ation to check the s                                                                                                    | คลิก<br>้อยแล้ว เ<br>/IIGRATII<br>aying in the                                                                                                    | ที่ปุ่ม <table-cell> เท็<br/>คลิกที่ปุ่ม C<br/>ON BUREAU<br/>Kingdom over 90</table-cell>                                                                                                    | งื่อเลือกข้อมูล<br>จะปราก<br><i>Thailand</i><br>days (Online)<br>cation of staying in                   | ลจากต<br>เฏหน้าจ<br>เรา<br>n the    | าราง<br>งอ ดังรูป |
| 37. สัญ<br>ເมื่อทำก<br>(true sed Conditions)                                                                                                    | ชาติ / National<br>ารป้อนเงื่อนไขที่เ<br>Note : Please enter th<br>Kingdom over 90 days<br>Ref Number Pa<br>Passport Informal                                                                                                    | ity<br>ถ้องการค้นห<br>อ้องการค้นห<br>เกมาระ<br>(171.47)"<br>Isosport Information<br>Seport Information<br>- Pass<br>- Date<br>- Nat                                                                                                    | าเป็นที่เรียบร้<br>IMI<br>Notification of sta<br>ation to check the s<br>ation to check the s<br>n<br>sport No :A12345<br>of Birth :10 / 10 /<br>tionality :AUSTRAL                                                                                                    | คลิก<br>้อยแล้ว เ<br>/IGRATII<br>aying in the<br>tatus of you<br>/ 1977<br>IAN/ออสเครเล                                                                                                    | ที่ปุ่ม มี เข็<br>คลิกที่ปุ่ม<br>ON BUREAU<br>Kingdom over 90<br>r application "Notifi                                                                                                    | งื่อเลือกข้อมูร<br>จะปราก<br>Thailand<br>days (Online)<br>cation of staying in                          | ลจากตา<br>ญหน้าจ<br>nthe            | าราง<br>จอ ดังรูป |
| 37. สัญ<br>เมื่อทำกา<br>(guoti hour application Terms and Conditions)                                                                                                    | ซาติ / National<br>ารป้อนเงื่อนไขที่ย<br>Note : Please enter th<br>Kingdom over 90 days<br>Ref Number Pa<br>Passport Informal                                                                                                    | ity<br>ถ้องการค้นห<br>e following informat<br>(TM-47)"<br>sssport Information<br>tion<br>+ Pass<br>- Date<br>- Nat                                                                                                    | าเป็นที่เรียบร้<br>IMN<br>Notification of sta<br>ation to check the s<br>ation to check the s<br>of Birth : 10 / 10 /<br>tionality :AUSTRALL                                                                                                    | คลิก<br>้อยแล้ว เ<br>/IGRATII<br>aying in the<br>tatus of you                                                                                                    | ที่ปุ่ม มี เข็<br>คลิกที่ปุ่ม<br>ON BUREAU<br>Kingdom over 90                                                                                                    | งื่อเลือกข้อมูร<br>จะปราก<br>Thailand<br>days (Online)<br>cation of staying in                          | ลจากต<br>ญหน้าจ<br>n the            | าราง<br>ออ ดังรูป |
| 37. สัญ<br>ເมื่อทำก<br>(sucploted for and Conditions)                                                                                                    | ซาติ / National<br>ารป้อนเงื่อนไขที่ย<br>Note : Please enter th<br>Kingdom over 90 days<br>Ref Number Pra<br>Passport Informal                                                                                                    | ity<br>ก้องการค้นห<br>ก้องการค้นห<br>comparison<br>comparison | าเป็นที่เรียบร้<br>IMI<br>Notification of sta<br>ation to check the s<br>ation to check the s<br>of Birth :10 / 10 /<br>tionality :AUSTRALI                                                                                                    | คลิก<br>้อยแล้ว เ<br>/IGRATII<br>aying in the<br>tatus of you<br>/ 1977<br>/ 1977<br>/ 1977<br>/ 1977<br>/ 2016                                                                                                    | ที่ปุ่ม มี เท็<br>คลิกที่ปุ่ม<br>ON BUREAU<br>Kingdom over 90<br>r application "Notifi                                                                                                    | งื่อเลือกข้อมูล<br>จะปราก<br>Thailand<br>days (Online)<br>cation of staying in                          | ลจากต<br>ญหน้าจ<br>n the            | าราง<br>ออ ดังรูป |
| 37.สัญ<br>เมื่อทำกา<br>(true supporting) (true supporting) (true suppo | ชาติ / National<br>ารป้อนเงื่อนไขที่ผ<br>Note : Please enter th<br>Kingdom over 90 days<br>Ref Number Pa<br>Passport Informal<br>Mass.Logi TECH<br>Miss.Logi TECH<br>Miss.Logi TECH                                                                                                    | ity<br>10 งการค้นห<br>10 งการค้นห<br>10 งการค่นห<br>10 งการค่นห<br>10 งการค่ายห<br>10 งการค่ายห<br>10 งการคายห<br>10 งการคายห<br>10 งการคายห<br>10 งการคายห<br>10 งการคายห<br>10 งการคายห<br>10 งการคายห<br>10 งการคายห<br>10 งการคายห<br>10 งการคายห<br>10 งการคายห<br>10 งการคายห<br>10 งการคายห                                    | าเป็นที่เรียบร้<br>IMI<br>Notification of sta<br>ation to check the s<br>of Birth : 10 / 10 /<br>tionality :AUSTRALI<br>Seax Nationality<br>FemaleAUSTRALIAN                                                                                                    | คลิก<br>อยแล้ว เ<br>/IGRATII<br>aying in the<br>tatus of you<br>/ 1977<br>/ 1977<br>/ | ที่ปุ่ม       เข็         คลิกที่ปุ่ม       เข็         DN BUREAU       Kingdom over 90         r application "Notified in the second over 90       International content over 90         r application "Notified in the second over 90       International content over 90         r application The second over 90       International content over 90         international content over 90       International content over 90         international content over 90       International content over 90         international content over 90       International content over 90         international content over 90       International content over 90         international content over 90       International content over 90         international content over 90       International content over 90         international content over 90       International content over 90         international content over 90       International content over 90         international content over 90       International content over 90         international content over 90       International content over 90         international content over 90       International content over 90         international content over 90       International content over 90         international content over 90       International content over 90         international content over 90                                                                                                    | งื่อเลือกข้อมูร<br>จะปราก<br>Thailand<br>days (Online)<br>cation of staying in<br>                      | ลจากต<br>ญหน้าจ<br>n the            | าราง<br>ออ ดังรูป |
| 37. สัญ<br>ເมื่อทำก<br>Vortestation (terms and Conductors)                                                                                                    | ชาติ / National<br>ารป้อนเงื่อนไขที่ผ<br>Note : Please enter th<br>Kingdom ver 90 days<br>Ref Number Pa<br>Passport Informal<br>Passport Informal                                                                                                    | ity<br>10 งการค้นห<br>10 งการค้นห<br>10 งการค่นห<br>10 งการค่นห                            | าเป็นที่เรียบร้<br>IMI<br>Notification of sta<br>ation to check the s<br>of Birth :10 / 10 /<br>tionality :AUSTRALI<br>Seax Nationality<br>FemaleAUSTRALIAN<br>FemaleAUSTRALIAN<br>FemaleAUSTRALIAN                                                                                                    | คลิก<br>อยแล้ว เ<br>/IGRATII<br>aying in the<br>tatus of you<br>/ 1977)<br>IAN/aaสแตรม์<br>A12245<br>A12245<br>A12245<br>A12245<br>A12245<br>A12245<br>A12245                                                                                                    | ที่ปุ่ม       เข็         คลิกที่ปุ่ม       Image: Constraint of the second second seco | งื่อเลือกข้อมูร<br>จะปราก<br>Thailand<br>days (Online)<br>cation of staying in<br>                      | ลจากต<br>ญหน้าจ<br>n the            | าราง<br>ออ ดังรูป |
| 37. สัญ<br>ເมื่อทำก<br>ເ                                                                                                    | ชาติ / National<br>ารป้อนเงื่อนไขที่ผ<br>Note : Please enter th<br>Kingdon wore 90 days<br>Ref Number Pa<br>Passport Informat<br>Miss.LOGI TECH<br>Miss.TECH LOGI<br>Miss.TECH LOGI<br>Miss.TECH LOGI                                                                                                    | ity<br>10 งการค้นห<br>10 งการค้นห<br>10 งการค่นห<br>10 งการค่นห<br>10 งการค่างค่างค่างค่างค่างค่างค่างค่างค่างค่าง                                                                                                    | าเป็นที่เรียบร้<br>IMI<br>Notification of sta<br>ation to check the s<br>of Birth :10 / 10 /<br>tionality :AUSTRALI<br>FemaleAUSTRALIAN<br>FemaleAUSTRALIAN<br>FemaleAUSTRALIAN<br>FemaleAUSTRALIAN                                                                                                    | คลิก<br>อยแล้ว (<br>//IGRATI/<br>aying in the<br>tatus of you<br>/ 1977)<br>IAN/aaatusti<br>A12245<br>A12245<br>A12245<br>A12245<br>A12245<br>A12245<br>A12245<br>A12245<br>A12245                                                                                                    | ที่ปุ่ม       เข็         คลิกที่ปุ่ม       เข็         DN BUREAU       Kingdom over 90         r application "Notified in the second second seco                                                              | งื่อเลือกข้อมูร<br>จะปราก<br>Thailand<br>days (Online)<br>cation of staying in<br>(TM6) Update V        | ลจากต<br>ญหน้าจ<br>n the            | าราง<br>ออ ดังรูป |
| 37.สัญ<br>เมื่อทำก<br>Vorusphication (terms and conditions)                                                                                                    | ชาติ / National<br>ารป้อนเงื่อนไขที่ผ<br>Note : Please enter th<br>Kingdon wore 90 days<br>Ref Number Pa<br>Passport Informal<br>Passport Informal<br>Miss.Logi TECH<br>Miss.TECH Logi<br>Miss.TECH Logi<br>Miss.TECH Logi<br>Miss.TECH Logi<br>Miss.TECH Logi<br>Miss.TECH Logi<br>Miss.TECH Logi                                                                                                    | ity<br>10 งการค้นห<br>10 งการค้นห<br>10 งการค่นห<br>10 งการค่นห<br>10 งการค<br>10 งการค่นห<br>10 งการค่นห<br>10 งการค่นห<br>10 งการค่นห<br>10 งการค่นห<br>10 งการค่นห<br>10 งการค่างค่นห<br>10 งการค่นห                           | าเป็นที่เรียบร้<br>IMI<br>Notification of sta<br>ation to check the s<br>of Birth :10//10/<br>tionality :AUSTRALIA<br>FemaleAUSTRALIAN<br>FemaleAUSTRALIAN<br>FemaleAUSTRALIAN<br>FemaleAUSTRALIAN<br>FemaleAUSTRALIAN                                                                                                    | คลิก<br>อยแล้ว (<br>//IGRATI/<br>aying in the<br>tatus of you<br>/ 1977)<br>IAN/aadusti<br>A12345<br>A12345<br>A12345<br>A12345<br>A12345<br>A12345<br>A12345<br>A12345<br>A12345                                                                                                    | ที่ปุ่ม       เข็         คลิกที่ปุ่ม       เข็         DN BUREAU       เข็         Kingdom over 90       Image: State State                                                                       | งื่อเลือกข้อมูร<br>จะปราก<br>Thailand<br>days (Online)<br>cation of staying in<br>(TM6) Update V        | aonnar<br>agwin<br>n the            | าราง<br>ออ ดังรูป |
| 37. สัญ<br>ເมื่อทำก<br>ערייניעייניעייניעייניעייניעייניעייניעיי                                                                                                    | ชาติ / National<br>ารป้อนเงื่อนไขที่ผ<br>Note : Please enter th<br>Kingdon wore 90 days<br>Ref Number Pa<br>Passport Informal<br>Passport Informal<br>Miss.LoGI TECH<br>Miss.TECH LOGI<br>Miss.TECH LOGI<br>Miss.TECH LOGI<br>Miss.TECH LOGI<br>Miss.TECH LOGI<br>Miss.TECH LOGI<br>Miss.TECH LOGI<br>Miss.TECH LOGI                                                                                                    | ity<br>10 งการค้นห<br>10 งการค้นห<br>10 งการค่นห<br>10 งการค่นห                            | าเป็นที่เรียบร้<br>IMI<br>Notification of sta<br>ation to check the s<br>of Birth :10 / 10 /<br>tionality :AUSTRALIA<br>FemaleAUSTRALIAN<br>FemaleAUSTRALIAN<br>FemaleAUSTRALIAN<br>FemaleAUSTRALIAN<br>FemaleAUSTRALIAN                                                                                                    | คลิก<br>อยแล้ว (<br>//IGRATI/<br>aying in the<br>tatus of you<br>/ 1977)<br>IAN/aaatusti<br>A12345<br>A12345<br>A12345<br>A12345<br>A12345<br>A12345<br>A12345<br>A12345<br>A12345<br>A12345<br>A12345<br>A12345                                                                                                    | ที่ปุ่ม       เข็         คลิกที่ปุ่ม       เข็         DN BUREAU       เข็         Kingdom over 90       Image: State State                                                                       | งื่อเลือกข้อมูล<br>จะปราก<br>Thailand<br>days (Online)<br>cation of staying in<br>(TM6) Update V        | ลจากต<br>ญหน้าจ<br>n the            | าราง<br>ออ ดังรูป |
| 37. สัญ<br>ເมื่อทำก<br>ເພື່ອທີ່ງາດ<br>ເພື່ອທີ່ງາດ<br>(topped your subjudge und                                                                                                    | ชาติ / National<br>ารป้อนเงื่อนไขที่ผ<br>Note : Please enter th<br>Kingdon wore 90 days<br>Ref Number Pa<br>Passport Informal<br>Passport Informal<br>Miss.Logi TECH<br>Miss.TECH Logi<br>Miss.TECH Logi | ity<br>10 งการค้นห<br>10 งการค้นห<br>10 งการค่นห<br>10 งการค่นห<br>10 งการค่างค่างค่างค่างค่างค่างค่างค่างค่างค่าง                                                                                                    | าเป็นที่เรียบร้<br>IMI<br>Notification of sta<br>ation to check the s<br>of Birth :10 / 10 /<br>tionality :AUSTRALIA<br>FemaleAUSTRALIAN<br>FemaleAUSTRALIAN<br>FemaleAUSTRALIAN<br>FemaleAUSTRALIAN<br>FemaleAUSTRALIAN<br>FemaleAUSTRALIAN<br>FemaleAUSTRALIAN<br>FemaleAUSTRALIAN<br>FemaleAUSTRALIAN                                                                                      | คลิก<br>อยแล้ว (<br>//IGRATI/<br>aying in the<br>tatus of you<br>/ 1977<br>IAN/aaatust<br>A12345<br>A12345<br>A12345<br>A12345<br>A12345<br>A12345<br>A12345<br>A12345<br>A12345<br>A12345<br>A12345<br>A12345<br>A12345<br>A12345<br>A12345                                                                                                    | ที่ปุ่ม       เข็         คลิกที่ปุ่ม       เข็         DN BUREAU       เข็         Kingdom over 90       Image: State State                                                                       | งื่อเลือกข้อมูล<br>จะปราก<br><i>Thailand</i><br>days (Online)<br>cation of staying in<br>(TM6) Update ↓ | ลจากต<br>ญหน้าจ<br>n the            | าราง<br>ออ ดังรูป |
| 37.สัญ<br>เมื่อทำก<br>(true for the surger of the surger of th | ชาติ / National<br>ารป้อนเงื่อนไขที่ย<br>Note : Please enter th<br>Kingdon over 90 days<br>Ref Number Pa<br>Passport Informal<br>Miss.LOGI TECH<br>Miss.LOGI TECH<br>Miss.TECH LOGI<br>Miss.TECH LOGI<br>Miss.TECH LOGI<br>Miss.TECH LOGI<br>Miss.TECH LOGI<br>Miss.TECH LOGI<br>Miss.TECH LOGI<br>Miss.TECH LOGI<br>Miss.TECH LOGI<br>Miss.TECH LOGI<br>Miss.TECH LOGI<br>Miss.TECH LOGI<br>Miss.TECH LOGI<br>Miss.TECH LOGI<br>Miss.TECH LOGI<br>Miss.TECH LOGI<br>Miss.LOGI TECH<br>Miss.LOGI TECH                                                                                                    | ity<br>10 งการค้นห<br>10 งการค้นห<br>10 งการค่นห<br>10 งการค่นห<br>10 งการค่างค่นห<br>10 งการค่างค่างค่างค่างค่างค่างค่างค่างค่างค่าง                                                                                                    | าเป็นที่เรียบร้<br>IMI<br>Notification of sta<br>ation to check the s<br>ation to check the s<br>of Birth : 10 / 10 /<br>tionality :AUSTRALIA<br>FemaleAUSTRALIAN<br>FemaleAUSTRALIAN<br>FemaleAUSTRALIAN<br>FemaleAUSTRALIAN<br>FemaleAUSTRALIAN<br>FemaleAUSTRALIAN<br>FemaleAUSTRALIAN<br>FemaleAUSTRALIAN<br>FemaleAUSTRALIAN<br>FemaleAUSTRALIAN                                         | คลิก<br>อยแล้ว (<br>//IGRATI/<br>aying in the<br>tatus of you<br>// 1977<br>IAN/ ออสแตรม์<br>A12345<br>A12345<br>A12345<br>A12345<br>A12345<br>A12345<br>A12345<br>A12345<br>A12345<br>A12345<br>A12345<br>A12345<br>A12345<br>A12345<br>A12345<br>A12345<br>A12345                                                                                                    | ที่ปุ่ม       เข็         คลิกที่ปุ่ม       เข็         DN BUREAU       เข็         Kingdom over 90       Image: State State                                                                       | งื่อเลือกข้อมูล<br>จะปราก<br>Thailand<br>days (Online)<br>cation of staying in<br>(TM6) Update ↓        | aannar<br>agwire<br>the             | าราง              |
| 37.สัญ<br>เมื่อทำก<br>(true for the support of the support of the supp | ชาติ / National<br>ารป้อนเงื่อนไขที่ย<br>Note : Please enter th<br>Kingdon wore 90 days<br>Ref Number Pa<br>Passport Informal<br>Miss.Logi TECH<br>Miss.Logi TECH<br>Miss.TECH Logi<br>Miss.TECH Logi<br>Miss.Logi TECH<br>Miss.Logi TECH<br>Miss.Logi TECH<br>Miss.Logi TECH<br>Miss.Logi TECH<br>Miss.Logi TECH                                                                                                    | ity<br>10 งการค้นห<br>10 งการค้นห<br>10 งการค่นห<br>10 งการค่นห<br>10 งการค่างค่างค่างค่างค่างค่างค่างค่างค่างค่าง                                                                                                    | าเป็นที่เรียบร้<br>IMI<br>Notification of sta<br>ation to check the s<br>ation to check the s<br>of Birth : 10 / 10 /<br>tionality :AUSTRALIA<br>FemaleAUSTRALIAN<br>FemaleAUSTRALIAN<br>FemaleAUSTRALIAN<br>FemaleAUSTRALIAN<br>FemaleAUSTRALIAN<br>FemaleAUSTRALIAN<br>FemaleAUSTRALIAN<br>FemaleAUSTRALIAN<br>FemaleAUSTRALIAN<br>FemaleAUSTRALIAN<br>FemaleAUSTRALIAN<br>FemaleAUSTRALIAN | คลิก           อยแล้ว เ           //IGRATI/           aying in the           tatus of you           //IGRATI/           Al2345           A12345           A12345                                                                                                    | ที่ปุ่ม       เข็         คลิกที่ปุ่ม       เข็         DN BUREAU       เข็         Kingdom over 90       Image: State State                                                                       | งื่อเลือกข้อมูล<br>จะปราก<br>Thailand<br>days (Online)<br>cation of staying in<br>(TM6) Update ↓        |                                     | าราง              |

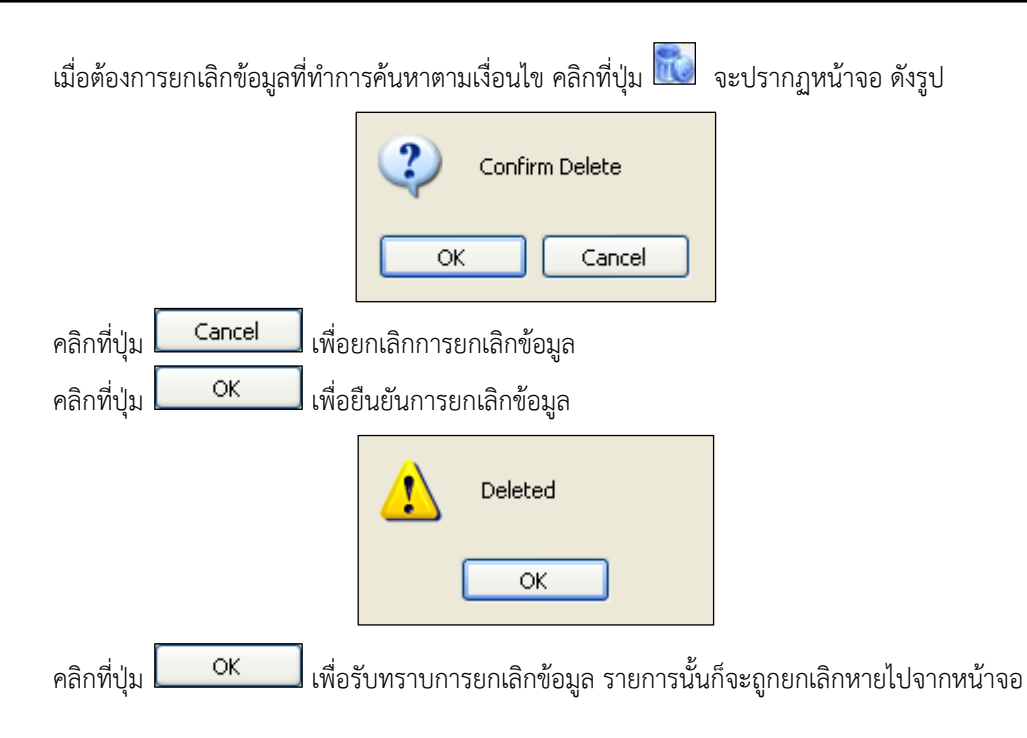